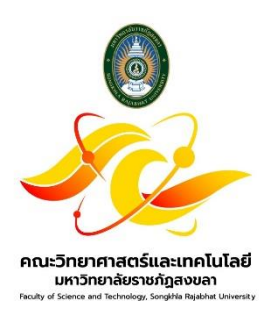

# คู่มือปฏิบัติงาน

เรื่อง

การแทงจำหน่ายโดยวิธีเฉพาะเจาะจง

จัดทำโดย

นายวราบดินทร์ เชาวลาห์

คณะวิทยาศาสตร์และเทคโนโลยี มหาวิทยาลัยราชภัฏสงขลา

# คู่มือแนวปฏิบัติ

# การจำหน่ายครุภัณฑ์ โดยวิธีเฉพาะเจาะจง

ในเดือนสุดท้ายก่อนสิ้นปีงบประมาณ หน่วยงานของรัฐจะต้องตรวจสอบการรับจ่ายพัสดุในงวด ๑ ปีที่ผ่านมา และตรวจนับพัสดุประเภทที่คงเหลืออยู่ โดยต้องตรวจสอบว่าการรับจ่ายถูกต้องหรือไม่ พัสดุคงเหลือมีตัวอยู่ตรงตามบัญชี หรือ ทะเบียนหรือไม่ มีพัสดุใดชำรุด เสื่อมคุณภาพ หรือสูญไปหรือไม่ และเมื่อได้ทำการตรวจสอบเรียบร้อยพัสดุใดหมดความจำเป็น หรือหากใช้ในหน่วยงานของรัฐ ต่อไปจะสิ้นเปลืองค่าใช้จ่ายมาก ให้เจ้าหน้าที่เสนอรายงานต่อหัวหน้าหน่วยงานของรัฐเพื่อ จำหน่ายพัสดุต่อไป ตามระเบียบกระทรวงการคลัง ว่าด้วยการจัดซื้อจัดจ้างและการบริหารพัสดุภาครัฐ พ.ศ.2560 ข้อ 215

ขั้นตอนที่ 1 เมื่อแต่ละหลักสูตรได้ตรวจสอบครุภัณฑ์ประจำปีเรียบร้อยแล้ว ให้เจ้าหน้าที่พัสดุประจำคณะ วิทยาศาสตร์และเทคโนโลยี ดำเนินการจัดทำบันทึกแจ้งไปยังประธานหลักสูตรที่สังกัดคณะวิทยาศาสตร์และเทคโนโลยี (ดังภาพที่ 1) เพื่อให้ประธานในแต่ละหลักสูตรตรวจสอบพัสดุที่หมดความจำเป็น และขออนุมัติแทงจำหน่ายกลับมายัง คณะวิทย์ฯ ตามแบบฟอร์ม (ดังภาพที่ 2 และภาพที่ 3)

| ส่วนราข                                                         | งการ คณะวิทยาศาสตร์และเทคโนโลยี มหาวิทยาลัยราชภัฏสงขลา                                                                                                    |
|-----------------------------------------------------------------|----------------------------------------------------------------------------------------------------|
| ที่                                                             | วันที่ กรกฎาคม 2566                                                                                                    |
| เรื่อง_ข                                                        | อให้หลักสูตรดำเนินการแทงจำหน่ายครุภัณฑ์                                                                                                    |
| เรียน ปร                                                        | ะธรานหลักสูตร                                                                                                    |
| เรียบร้อยแ                                                      | <ol> <li>เรื่องเดิม<br/>ตามที่คณะวิทยาศาสตร์และเทคโนโลยี ได้ดำเนินการตรวจสอบครูภัณฑ์ประจำปั<br/>ตัว นั้น</li> </ol>                                                                                                    |
| ครุภัณฑ์จ<br>เทคโนโลยี<br>แทงจำหน่<br>ด้านล่างนี้<br>ขออนุมัติแ | 2. ชัดเพิจจริง<br>เพื่อให้รายการครูภัณฑ์เป็นไปด้วยความถูกต้อง มีสภาพที่ใช้งานได้ปกติตามสภาพ<br>ใจนั้น คณะวิทยาการครั้และเทคโนโลยี จึงขอให้ทุกหลักดูครโนสังกัดคณะวิทยาการครั<br>เ ดำเป็นการขอยมูมิติแทงจำหน่ายครูภัณฑ์ที่เสื่อมสภาพจากการใช้งาน เพื่อให้ผ่ายพัสดุดำเนิ<br>ายต่อไป โดยสามารถ Download แบบฟรม์มากรขอยมูมิติแหร่าหน่ายครูภัณฑ์ ตาม QR C<br>และเลือกไปที่ "ควโหลดแบบฟรมมาพัสดุ" ทั่วช้อ "ใบแหงจำหน่ายครูภัณฑ์" และดำเนิ<br>พร้าหน่ายมายังคณะวิทย์" การในวันที่ |
|                                                                 | 3. ข้อกฎหมาย/ระเบียบที่เกี่ยวข้อง                                                                                                    |
| ข้อ 215                                                         | ระเบี้ยบกระทรวงการคลัง ว่าด้วยการจัดซื้อจัดจ้างและการบริหารพัสตุภาครัฐ พ.ศ.2                                                                                                    |
|                                                                 | 4. ข้อเสนอแนะ/พิจารณา                                                                                                    |
|                                                                 | จึงเรียนมาเพื่อทราบและคำเนินการ                                                                                                    |
|                                                                 |                                                                                                    |
|                                                                 | (ผู้ช่วยศาสตราจารย์ขวัญกมล จุนพิทักษ์)<br>อุณาอัลกะวิณาศาสตร์และเหตุไปอิน                                                                                                    |
|                                                                 |                                                                                                    |
|                                                                 |                                                                                                    |

ภาพที่ 1

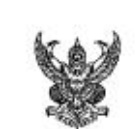

### บันทึกข้อความ

ส่วนราชการ คณะวิทยาศาสตร์และเทคโนโลยี มหาวิทยาลัยราชภัฏสงขลา

ที่

วันที่.

เรื่อง แจ้งรายการครุภัณฑ์ที่ชำรุดเสื่อมสภาพเพื่อดำเนินการแทงจำหน่าย

เรียน คณบดี

### เรื่องเดิม

......ได้รับการอนุมัติให้จัดซื้อจัดจ้างครุภัณฑ์ งบประมาณ ตามที่หลักสูตร..... เงินรายจ่าย และงบประมาณเงินรายได้ จึงทำให้มีครุภัณฑ์ที่อยู่ในความรับฝิดชอบดูแล และเพื่อให้รายการครุภัณฑ์ ของหลักสูตรเป็นไปด้วยความถูกต้อง มีสภาพที่ใช้งานได้ปกติดามสภาพของครุภัณฑ์จริงนั้น

#### ข้อเท็จจริง

หลักสูตรมีครุภัณฑ์ที่ชำรุดเสื่อมสภาพจากการใช้งานตามปกติไม่สามารถใช้งานได้ และไม่คุ้มค่าแก่การ ช่อมแชม จึงขออนุมัติจำหน่าย จำนวน.....รายการ ดังเอกสารแนบ และขอเสนอรายชื่อคณะกรรมการ ตั้งนี้

คณะกรรมการสอบหาข้อเท็จจริง

| 1. | ประธานกรรมการ               |
|----|-----------------------------|
| 2. | กรรมการ                     |
| 3. | กรรมการและเลขานุการ         |
| คถ | แะกรรมการพิจารณาราคาขั้นต่ำ |
| 1. | บระธานกรรมการ               |
| 2. | กรรมการ                     |
|    |                             |

3. ..... .....กรรมการและเลขานุการ

#### กฎหมาย ระเบียบ

ระเบียบกระทรวงการคลังว่าด้วยพระราชบัญญัติการจัดชื่อจัดจ้างและการบริหารพัสดุภาครัฐ พ.ศ.2560

ข้อ 215

#### ข้อพิจารณา จึงเรียนมาเพื่อโปรดพิจารณาอนุมัติ

) ประธานหลักสูตร.

### ภาพที่ 2

2

| รายการครุภัณฑ์แทงจำหน่าย จำ | านวนรายการ |
|-----------------------------|------------|
|-----------------------------|------------|

<u>د</u>^ ا

| ที่ | รายการ | หมายเลขครุภัณฑ์                         | สถานที่ตั้ง |
|-----|--------|-----------------------------------------|-------------|
| 1   |        | 1                                       |             |
| 2   |        |                                         |             |
| 3   |        |                                         |             |
| 4   |        |                                         |             |
| 5   |        |                                         |             |
| 6   |        |                                         |             |
| 7   |        |                                         |             |
| 8   |        |                                         |             |
| 9   |        |                                         |             |
| 10  |        |                                         |             |
| 11  |        |                                         |             |
| 12  |        |                                         |             |
| 13  |        | -                                       |             |
| 14  |        |                                         |             |
| 15  |        | 4 · · · · · · · · · · · · · · · · · · · |             |
| 16  |        |                                         |             |
| 17  | -      |                                         | -           |
| 18  |        |                                         |             |
| 19  |        |                                         |             |
| 20  |        |                                         |             |
| 21  |        |                                         |             |
| 22  |        |                                         | -           |
| 23  |        |                                         |             |
| 24  |        |                                         |             |
| 25  |        |                                         |             |
| 26  |        |                                         |             |
| 27  |        | -                                       |             |
| 28  |        |                                         |             |
| 29  |        |                                         |             |
| 30  |        |                                         |             |

ภาพที่ 3

**ขั้นตอนที่ 2** เมื่อได้รับรายงานการแจ้งรายการครุภัณฑ์ชำรุดเสื่อมสภาพหมดความจำเป็นจากแต่ละหลักสูตรที่ สังกัดคณะวิทย์ฯ **(ดังภาพที่ 4 และ ภาพที่ 5)** 

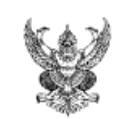

# บันทึกข้อความ

ส่วนราชการ หลักสูตรสาธารณสุขศาสตรบัณฑิต คณะวิทยาศาสตร์และเทคโนโลยี มรภ.สงขลา ที่ ควท.-ส.บ. ๒๖๕/๒๕๖๖ เรื่อง แจ้งรายการครุภัณฑ์ที่ขำรุดเสื่อมสภาพเพื่อดำเนินการแทงจำหน่าย เรียน คณบดี

#### เรื่องเดิม

ตามที่หลักสูตรสาธารณสุขศาสตรบัณฑิต ได้รับการอนุมัติให้จัดซื้อจัดจ้างครุภัณฑ์ งบประมาณเงิน รายจ่าย และงบประมาณเงินรายได้ จึงทำให้มีครุภัณฑ์ที่อยู่ในความรับผิดชอบดูแล และเพื่อให้รายการครุภัณฑ์ ของหลักสูตรเป็นไปด้วยความถูกต้อง มีสภาพที่ใช้งานได้ปกติตามสภาพของครุภัณฑ์จริงนั้น

#### ข้อเท็จจริง

หลักสูตรมีครุภัณฑ์ที่ชำรุดเสื่อมสภาพจากการใช้งานตามปกติไม่สามารถใช้งานได้ และไม่คุ้มค่าแก่การ ช่อมแชม จึงขออนุมัติจำหน่าย จำนวน 6 รายการ ดังเอกสารแนบ และขอเสนอรายชื่อคณะกรรมการ ดังนี้

คณะกรรมการสอบหาข้อเท็จจริง

| 1. | อาจารย์ ดร.วรพล หนูนุ่น       | ประธานกรรมการ       |  |  |  |
|----|-------------------------------|---------------------|--|--|--|
| 2. | นางสุณี เพ็ชรนิล              | กรรมการ             |  |  |  |
| 3. | อาจารย์เยาวลักษณ์ เตี้ยนวน    | กรรมการและเลขานุการ |  |  |  |
| คถ | เะกรรมการพิจารณาราคาขั้นต่ำ   |                     |  |  |  |
| 1. | อาจารย์ ดร.ภัชชนก รัตนกรปรีดา | ประธานกรรมการ       |  |  |  |
| 2. | อาจารย์สุรัตน์สวดี แช่แต้     | กรรมการ             |  |  |  |
| 3. | อาจารย์ ดร.จิตรวี เชยชม       | กรรมการและเลขานุการ |  |  |  |
| คถ | คณะกรรมการขายทอดตลาด          |                     |  |  |  |
| 1. | อาจารย์สุรัตน์สวดี แช่แต้     | ประธานกรรมการ       |  |  |  |
| 2. | อาจารย์ ดร.จิตรวี เชยชม       | กรรมการ             |  |  |  |
| 3. | อาจารย์เยาวลักษณ์ เตี้ยนวน    | กรรมการและเลขานุการ |  |  |  |

#### กฎหมาย ระเบียบ

ระเบียบกระทรวงการคลังว่าด้วยพระราชบัญญัติการจัดชื่อจัดจ้างและการบริหารพัสดุภาครัฐ พ.ศ.2560

ข้อ 215

**ข้อพิจารณา** จึงเรียนมาเพื่อโปรดพิจารณาอนุมัติ

1-55

(อาจารย์ ดร.ภัชชนก รัตนกรปรีดา) ประธานหลักสูตรสาธารณสุขศาสตรบัณฑิต

| ที่ | รายการ                                  | หมายเลขครุภัณฑ์             | สถานที่ตั้ง       |
|-----|-----------------------------------------|-----------------------------|-------------------|
| 1   | เครื่องคอมพิวเตอร์ ยี่ห้อ HP            | 52-21-150000-213-00082-0038 | ห้อง 8-303        |
| 2   | เครื่องคอมพิวเตอร์ ยี่ห้อ HP            | 52-21-150000-213-00082-0039 | ห้อง 8-303        |
| 3   | เครื่องคอมพิวเตอร์ Notebook ยี่ห้อ ACER | 51-21-150000-213-00034-0007 | วิทยาศาสตร์สุขภาพ |
| 4   | กล้องถ่ายวิดีโอระบบดิจิตอล              | 51-21-150000-204-00020-0001 | วิทยาศาสตร์สุขภาพ |
| 5   | เครื่องนำเสนอยี่ห้อ MEGAPOWER           | 48-21-150000-204-00077-0002 | ห้อง 8-304        |
|     | เป็นเครื่องจับภาพวัตถุ 3 มิติ           |                             |                   |
| 6   | เครื่องคอมพิวเตอร์                      | 59-21-150000-208-00193-0001 | วิทยาศาสตร์สุขภาพ |
|     | (ครุภัณฑ์ไฟฟ้าและวิทยุ) โน้ตบุคสำนักงาน |                             |                   |
| 7   |                                         |                             |                   |
| 8   |                                         |                             |                   |
| 9   |                                         |                             |                   |
| 10  |                                         |                             |                   |
| 11  |                                         |                             |                   |
| 12  |                                         |                             |                   |
| 13  |                                         |                             |                   |
| 14  |                                         |                             |                   |
| 15  |                                         |                             |                   |
| 16  |                                         |                             |                   |
| 17  |                                         |                             |                   |
| 18  |                                         |                             |                   |
| 19  |                                         |                             |                   |
| 20  |                                         |                             |                   |
| 21  |                                         |                             |                   |
| 22  |                                         |                             |                   |
| 23  |                                         |                             |                   |
| 24  |                                         |                             |                   |
| 25  |                                         |                             |                   |
| 26  |                                         |                             |                   |
| 27  |                                         |                             |                   |
| 28  |                                         |                             |                   |
| 29  |                                         |                             |                   |
| 30  |                                         |                             |                   |

### รายการครุภัณฑ์แทงจำหน่าย จำนวน......6.....รายการ

ภาพที่ 5

5

ขั้นตอนที่ 2 (ต่อ) ให้เจ้าหน้าที่พัสดุดำเนินการขออนุมัติจำหน่ายพัสดุจากหัวหน้าหน่วยงานของรัฐเพื่อขอความ เห็นชอบในการแทงจำหน่ายครุภัณฑ์ (ดังภาพที่ 6 และ ภาพที่ 7)

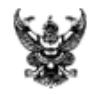

บันทึกข้อความ

ส่วนราชการ คณะวิทยาศาสตร์และเทคโนโลยี มหาวิทยาลัยราชภัฏสงขลา ที่ <u>ควท</u>. /2566 วันที่

**เรื่อง** ขออนุมัติแทงจำหน่ายพัสดุ

เรียน อธิการบดีมหาวิทยาลัยราชภัฏสงขลา

เรื่องเดิม

ตามคำสั่งมหาวิทยาลัยราชภัฏสงขลา ที่ 3257/2564 เรื่อง มอบหมายงานและมอบอำนาจให้คณบดี ปฏิบัติราชการแทนอธิการบดี (ฉบับที่ 2) สั่ง ณ วันที่ 16 ธันวาคม พ.ศ. 2564 โดยในข้อความระบุว่า "การจำหน่าย พัสดุให้ดำเนินการจำหน่ายพัสดุที่อยู่ในทะเบียนคุมทรัพย์สินของคณะเฉพาะที่เสื่อมสภาพ เนื่องจากการใช้งาน ตามปกติหรือสูญไปตามธรรมชาติ โดยพัสดุนั้นมีราคาที่จัดหาหรือได้มาไม่เกิน 500,000 บาทต่อหน่วย ทั้งนี้ก่อน ดำเนินการจำหน่ายให้ขออนุมัติรายการพัสดุที่จะจำหน่ายต่ออธิการบดีก่อน"

#### ข้อเท็จจริง

#### ข้อกฎหมาย/ระเบียบที่เกี่ยวข้อง

- พระราชบัญญัติการจัดซื้อจัดจ้างและการบริหารพัสดุภาครัฐ พ.ศ. 2560
- ระเบียบกระทรวงการคลังว่าด้วยการจัดซื้อจัดจ้างและการบริหารพัสดุภาครัฐ พ.ศ. 2560 ข้อ

215

#### ข้อเสนอแนะ/พิจารณา

คณะวิทยาศาสตร์และเทคโนโลยี จึงขออนุมัติจำหน่ายพัสดุ จำนวน ...... รายการ (เอกสารดังแนบ)

จึงเรียนมาเพื่อโปรดพิจารณาอนุมัติ

(ผู้ช่วยศาสตราจารย์ขวัญกมล ขุนพิทักษ์) คณบดีคณะวิทยาศาสตร์และเทคโนโลยี

| ้, รายการครุมณฑ 14 รายการ |                                                         |                               |                |       |
|---------------------------|---------------------------------------------------------|-------------------------------|----------------|-------|
| ลำดับที่                  | รายการ                                                  | หมายเลขครุภัณฑ์               | มูลค่าครุภัณฑ์ | งบ    |
| 1                         | เครื่องคอมพิวเตอร์ ยี่ห้อ SVOA                          | 52-21-150000-213-00082-0048   | 16,906.00      | บ.กศ. |
| 2                         | เครื่องคอมพิวเตอร์ ยี่ห้อ SVOA                          | 52-21-150000-213-00082-0049   | 16,906.00      | บ.กศ. |
| 3                         | เครื่องคอมพิวเตอร์ ยี่ห้อ SVOA                          | 52-21-150000-213-00082-0050   | 16,906.00      | บ.กศ. |
| 4                         | เครื่องคอมพิวเตอร์ ยี่ห้อ SVOA                          | 52-21-150000-213-00082-0051   | 16,906.00      | บ.กศ. |
| 5                         | เครื่องคอมพิวเตอร์ ยี่ห้อ SVOA                          | 52-21-150000-213-00082-0052~  | 16,906.00      | บ.กศ. |
| 6                         | เครื่องคอมพิวเตอร์ ยี่ห้อ SVOA                          | 52-21-150000-213-00082-0053/  | 16,906.00      | บ.กศ. |
| 7                         | เครื่องคอมพิวเตอร์ ยี่ห้อ SVOA                          | 52-21-150000-213-00082-0054/  | 16,906.00      | บ.กศ. |
| 8                         | เครื่องคอมพิวเตอร์ ยี่ห้อ SVOA                          | 52-21-150000-213-00082-0055   | 16,906.00      | บ.กศ. |
| 9                         | เครื่องคอมพิวเตอร์ ยี่ห้อ SVOA                          | 52-21-150000-213-00082-0056   | 16,906.00      | บ.กศ. |
| 10                        | เครื่องคอมพิวเตอร์ ยี่ห้อ SVOA                          | 52-21-150000-213-00082-0057   | 16,906.00      | บ.กศ. |
| 11                        | เครื่องคอมพิวเตอร์แบบตั้งโต๊ะ ยี่ห้อ HP                 | 55-21-150000-213-00082-0029   | 17,800.00      | บ.กศ. |
| 12                        | เครื่องคอมพิวเตอร์ประมวลผล<br>ยี่ห้อ HP รุ่น Pro 6300MT | 57-21-150000-213-00083-0003,- | 24,900.00      | บ.กศ. |
| 13                        | เครื่องรับโทรศัพท์ยี่ห้อ Oki                            | 30-21-150000-201-00325-0001   | 500.00         | บ.กศ. |
| 14                        | โทรศัพท์ ตั้งโต๊ะ                                       | 57-11-150000-204-00105-0001   | 900.00         | งปม.  |
|                           | - 1 M 2014 - 1 M 10 M 10 M 10                           | รวม                           | 213,160.00     |       |

### a 6 . .

### ภาพที่ 7

้ขั้นตอนที่ 3 เมื่อได้รับความเห็นชอบจากหัวหน้างานของรัฐให้ดำเนินการแทงจำหน่ายครุภัณฑ์ โดยให้เจ้าหน้าที่ พัสดุประจำคณะแต่งตั้งคณะกรรมการสอบหาข้อเท็จจริงและคณะกรรมการกำหนดราคาขั้นต่ำเพื่อตรวจสอบครุภัณฑ์ขึ้นมาคณะ หนึ่ง เพื่อตรวจสอบหาข้อเท็จจริงว่าพัสดุดังกล่าวชำรุด เสื่อมคุณภาพ หรือสูญไป หรือไม่จำเป็นต้องใช้ในราชการ เพราะเหตุใด และตรวจสอบกำหนดราคาขั้นต่ำของพัสดุดังกล่าวแต่ละรายการตามความเหมาะสม เพื่อเป็นข้อมูลเบื้องต้นในการจัดจำหน่าย ้โดยพิจารณาจากสภาพพัสดุ การเสื่อมสภาพ อายุการใช้งาน และคุณภาพที่ยังมีอยู่ โดยให้แต่งตั้งจากข้าราชการ ลูกจ้างประจำ พนักงานราชการ พนักงานมหาวิทยาลัย พนักงานของรัฐ หรือ พนักงานของหน่วยงานของรัฐที่เรียกชื่ออย่างอื่น ภายในคณะ วิทยาศาสตร์และเทคโนโลยี (ดังภาพที่ 8)

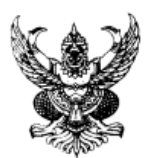

#### คำสั่งคณะวิทยาศาสตร์และเทคโนโลยี ที่ /๒๕๖๖ เรื่อง แต่งตั้งคณะกรรมการสอบหาข้อเท็จจริงและคณะกรรมการพิจารณาราคาขั้นต่ำ เพื่อตรวจสอบครุภัณฑ์

ด้วยคณะวิทยาศาสตร์และเทคโนโลยี มหาวิทยาลัยราชภัฏสงขลา มีความประสงค์จะแทงจำหน่ายครุภัณฑ์ ของคณะ วิทยาศาสตร์และเทคโนโลยี จำนวน......รายการ ดังเอกสารแนบ

เพื่อให้การดำเนินงานเป็นไปโดยถูกต้องตามระเบียบของทางราชการ อาศัยอำนาจตามคำสั่งมหาวิทยาลัย ราชภัฏ สงขลา ที่ ๓๐๒๕/๒๕๖๔ เรื่อง มอบหมายงานและมอบอำนาจให้คณบดีปฏิบัติราชการแทนอธิการบดี ลงวันที่ ๑๙ พฤศจิกายน ๒๕๖๔ คำสั่งที่ ๓๒๕๗/๒๕๖๔ เรื่อง มอบหมายงานและมอบอำนาจให้คณบดีปฏิบัติราชการแทนอธิการบดี (ฉบับ ที่ ๒) ลงวันที่ ๑๖ อันวาคม ๒๕๖๔ และระเบียบกระทรวงการคลังว่าด้วยการจัดขื้อจัดจ้างและการบริหารพัสดุภาครัฐ พ.ศ. ๒๕๖๐ ข้อ ๒๑๕ จึงมีคำสั่งแต่งตั้งบุคคลต่อไปนี้เป็นคณะกรรมการสอบหาข้อเท็จจริงและคณะกรรมการพิจารณาราคาขั้นต่ำ เพื่อทำการ ตรวจสอบและรายงานสภาพของครูภัณฑ์ดังกล่าว

| nc | กณะกรรมการสอบหาข้อเท็จจริง ประกอบด้วย |                    |  |  |  |  |
|----|---------------------------------------|--------------------|--|--|--|--|
| ໑. |                                       | ประธานกรรมการ      |  |  |  |  |
|    | (ตำแหน่ง)                             |                    |  |  |  |  |
| ø. |                                       | กรรมการ            |  |  |  |  |
|    | (ตำแหน่ง)                             |                    |  |  |  |  |
| m. |                                       | กรรมการและเลขานการ |  |  |  |  |
|    | (ตำแหน่ง)                             |                    |  |  |  |  |

ให้คณะกรรมการดำเนินการสอบหาข้อเท็จจริงว่าพัสดุดังกล่าวขำรุด เสื่อมคุณภาพ หรือสูญไป หรือไม่จำเป็นต้องใช้ ในราชการ เพราะเหตุใด มีผู้ต้องรับผิดชอบด้วยหรือไม่ ให้แล้วเสร็จภายใน ..... วัน นับแต่วันที่ประธานกรรมการรับทราบคำสั่ง และรายงานผลการปฏิบัติงานให้ทราบโดยเร็ว

| คณะกรรมการพิจารณาราคาขั้นต่ำ |         |                     |  |  |
|------------------------------|---------|---------------------|--|--|
| ത                            |         | ประธานกรรมการ       |  |  |
| (                            | ตำแหน่ง | .)                  |  |  |
| b                            |         | กรรมการ             |  |  |
| (                            | ตำแหน่ง | .)                  |  |  |
| នា.                          |         | กรรมการและเลขานุการ |  |  |
| (                            | ตำแหน่ง | .)                  |  |  |

ให้คณะกรรมการ ตรวจสอบกำหนดราคาขั้นต่ำของพัสดุดังกล่าวแต่ละรายการตามความเหมาะสม เพื่อเป็นข้อมูล เบื้องต้นในการจัดจำหน่าย โดยพิจารณาจากสภาพพัสดุ การเสื่อมสภาพ อายุการใช้งาน และคุณภาพที่ยังมีอยู่ และรายงานผลการ ปฏิบัติงานให้ทราบโดยเร็ว

สั่ง ณ วันที่ พฤษภาคม พ.ศ. ๒๕๖๖

(ผู้ช่วยศาสตราจารย์ขวัญกมล ขุนพิทักษ์) คณบดีคณะวิทยาศาสตร์และเทคโนโลยี ปฏิบัติราชการแทน อธิการบดี มหาวิทยาลัยราชภัฏสงขลา

**ขั้นตอนที่ 4** เมื่อได้รับคำสั่งแต่งตั้งเป็นคณะกรรมการสอบหาข้อเท็จจริงเพื่อตรวจสอบครุภัณฑ์เรียบร้อยแล้ว ให้ คณะกรรมการฯ ประชุมพิจารณาสอบหาข้อเท็จจริงและให้เจ้าหน้าที่พัสดุจัดทำบันทึกสรุปผลรายงานการสอบหาข้อเท็จจริงเสนอ คณบดีผ่านหัวหน้าเจ้าหน้าที่พัสดุ เพื่อขออนุมัติจำหน่ายครุภัณฑ์ (ดังภาพที่ 9)

| ¥.                                | บันทึกข้อความ                                                                                                    |
|-----------------------------------|----------------------------------------------------------------------------------------------------|
| ส่วนราชการ                        | ดณะวิทยาศาสตร์และเทคโนโลยี มหาวิทยาลัยราชภัฏสงขลา                                                                                                    |
| ที่                               | วันที่ พฤษภาคม 2566                                                                                                    |
| เรื่อง_รายงาน                     | ผลการตรวจสอบหาข้อเท็จจริง ครูภัณฑ์แทงจำหน่าย จำนวน รายการ                                                                                                    |
| เรียน คณบดีศ                      | เฉะวิทยาศาสตร์และเทคโนโลยี                                                                                                    |
|                                   | เรื่องเดิม                                                                                                    |
| เรื่อง แต่งตั้งคณ<br>คณะวิทยาศาสต | ด้วยคณะกรรมการสอบหาข้อเพ็จจริง ตามคำสั่งคณะวิทยาศาสตร์และเทคโนโลยี ที่<br>เะกรรมการสอบหาข้อเพ็จจริงและคณะกรรมการพิจารณาราคาขั้นต่ำเพื่อตรวจสอบครุภัณฑ์ของ<br>เร้และเทคโนโลยี จำนวน รายการ สั่ง ณ วันที่ |
| ในวัน                             | ข้อเท็จจริง<br>คณะกรรมการได้ดำเนินการตรวจสอบสภาพของครุภัณฑ์ที่จะแหงจำหน่าย จำนวนรายการ<br>น เวลาน ปรากฏว่า ครุภัณฑ์ดังกล่าวขำรุดเสื่อมสภาพจากการใช้งานมา                                                |
| เป็นระยะเวลาน                     | าน เมลามารถนำเปซอมแซมเด (ดงเอกสารแนบ)                                                                                                    |
|                                   | ข้อกฎมายและระเบียบที่เกี่ยวข้อง<br>1. พระราชบัญญัติการจัดซื้อจัดจ้างและการบริหารพัสตุภาครัฐ พ.ศ. 2560<br>2. ระเบียบกระทรวงการคลังว่าด้วยการจัดซื้อจัดจ้างและการบริหารพัสตุภาครัฐ พ.ศ. 2560 มาตรา        |
| 215 ข้อ 1 (ก)                     |                                                                                                    |
| การจัดซื้อจัดจ้า                  | ข้อเสนอแนะพิจารณา<br>คณะกรรมการเห็นควรให้แทงจำหน่ายครุภัณฑ์ดังกล่าว ตามระเบียบกระทรวงการคลังว่าด้วย<br>งกาครัฐ พ.ศ. 2560 ข้อ 215 (1) (ก)                                                                |
|                                   | จึงเรียนมาเพื่อโปรดพิจารณา                                                                                                    |
|                                   | (ສະສັດ)                                                                                                    |
|                                   | ( ) ( ) ( ) ( ) ( ) ( ) ( ) ( ) ( ) ( )                                                                                                    |

)

(ลงชื่อ).....กรรมการและเลขานุการ

)

...กรรมการ

### ภาพที่ 9

(ลงชื่อ)....

(

(

9

ขั้นตอนที่ 5 เมื่อได้รับการอนุมัติจากคณบดี ให้เจ้าหน้าที่พัสดุคณะฯ นัดคณะกรรมการพิจารณาราคาขั้นต่ำ เพื่อประชุมพิจารณาประเมินราคาขั้นต่ำ โดยใช้หลักเกณฑ์การพิจารณาราคาขั้นต่ำจากราคาที่ซื้อขายปกติตามท้องตลาด ตาม ระเบียบกระทรวงการคลังว่าด้วยการจัดซื้อจัดจ้างและการบริหารพัสดุภาครัฐ พ.ศ.2560 ข้อ 215 (1) และสอบถามราคาจาก ร้านค้าที่รับซื้อของเก่าเพิ่มเติม เพื่อใช้ในการกำหนดราคาเริ่มต้นขาย (ดังตัวอย่างในภาพที่ 10) และให้เจ้าหน้าที่พัสดุจัดทำ รายงานผลการพิจารณาราคาขั้นต่ำ เสนอคณบดีผ่านหัวหน้าเจ้าหน้าที่เพื่อชออนุมัติต่อไป (ดังภาพที่ 11 และภาพที่ 12)

|                | 'n |                                                    |
|----------------|----|----------------------------------------------------|
| $\gamma_{\mu}$ | •  | รายละเดียดการเสนกรวคาประเมินพัสต                   |
| <b>`</b>       |    |                                                    |
|                |    | ข้าพเจ้า(นาย/มาสาว)โอบ                             |
| ที่อะ          | 5  | ๆ แม่ 11 ฉ.เมือง4น อ.เมืองสน วังหวัดนกรรารสีพา โพร |
| 100            |    | V                                                  |

เสนอราคารับซื้อพัสดุโดยมีรายละเอียดดังนี้

| ด,รายการพัสดุที่ยืนยันการเสนอราคา |                                                         |       |         |             |  |  |
|-----------------------------------|---------------------------------------------------------|-------|---------|-------------|--|--|
|                                   | รายการครุภัณฑ์ 14 รายการ                                |       |         |             |  |  |
| ลำดับ                             | รายการ                                                  | จำนวน | หน่วย   | ราคาที่เสนอ |  |  |
| 1                                 | เครื่องคอมพิวเตอร์ ยี่ห้อ SVOA                          | 1     | เครื่อง | 25          |  |  |
| 2                                 | เครื่องคอมพิวเตอร์ ยี่ห้อ SVOA                          | 1     | เครื่อง | 25          |  |  |
| 3                                 | เครื่องคอมพิวเตอร์ ยี่ห้อ SVOA                          | 1     | เครื่อง | 25          |  |  |
| 4                                 | เครื่องคอมพิวเตอร์ ยี่ห้อ SVOA                          | 1     | เครื่อง | 25          |  |  |
| 5                                 | เครื่องคอมพิวเตอร์ ยี่ห้อ SVOA                          | 1     | เครื่อง | 25          |  |  |
| 6                                 | เครื่องคอมพิวเตอร์ ยี่ห้อ SVOA                          | 1     | เครื่อง | 25          |  |  |
| 7                                 | เครื่องคอมพิวเตอร์ ยี่ห้อ SVOA                          | 1     | เครื่อง | 25          |  |  |
| 8                                 | เครื่องคอมพิวเตอร์ ยี่ห้อ SVOA                          | 1     | เครื่อง | 25          |  |  |
| 9                                 | เครื่องคอมพิวเตอร์ ยี่ท้อ SVOA                          | 1     | เครื่อง | 25          |  |  |
| 10                                | เครื่องคอมพิวเตอร์ ยี่ห้อ SVOA                          | 1     | เครื่อง | 25          |  |  |
| 11                                | เครื่องคอมพิวเตอร์แบบตั้งโต๊ะ<br>ยี่ห้อ HP              | 1     | เครื่อง | 50          |  |  |
| 12                                | เครื่องกอมพิวเตอร์ประมวลผล<br>ยี่ห้อ HP รุ่น Pro 6300MT | 1     | เครื่อง | 30          |  |  |
| 13                                | เครื่องรับโทรศัพท์ยี่ห้อ Oki                            | 1     | เครื่อง | 0           |  |  |
| 14                                | โทรศัพท์ ตั้งโต๊ะ                                       | , 1   | เครื่อง | 5           |  |  |
| ·                                 |                                                         |       | - /     |             |  |  |

สามาังแล้สิจมตักมาก ภักม 345

โดยราคาที่ยืนยัน เป็นราคาที่รวมค่าขนย้าย และค่าใช้จ่ายอื่นๆ ทั้งปวง ที่เกี่ยวข้องกับการรับซื้อไว้แล้ว

๓. หากผู้เสนอราคาไม่ขนข้ายพัสตุออกไปจากมหาวิทยาลัยราชภัฏสงขลาภายในกำหนดระยะเวลา ตามซ้อ ๒ มหาวิทยาลัยราชภัฏสงขลามีสิทธิจะคำเนินการขายให้ผู้เสนอราคารายอื่น ทั้งนี้ ในการดำเนินการขายให้แก่ผู้เสนอราคารายใหม่ ให้ เป็นไปตามที่มหาวิทยาลัยราชภัฏสงขลากำหนด

ลงชื่อ นาย จามร กับข้อน่าน ( นาย จามร กับข้อนทร์

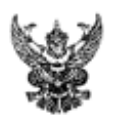

### บันทึกข้อความ

ส่วนราชการ\_\_คณะวิทยาศาสตร์และเทคโบโลยี มหาวิทยาลัยราชภัฏสงขลา โทร.๑๕๙๐...... ที่\_\_\_\_\_วันที่\_\_\_\_\_\_ เรื่อง\_\_รายงานผลการพิจารณาราชาขั้นท่ำแทงจำหน่ายจำนวน.....รายการ......รายการ......

เรียน คณบดีคณะวิทยาศาสตร์และเทคโนโลยี

### <u>เรื่องเดิม</u>

ตามคำสั่งคณะวิทยาศาสตร์และเทคโนโลยี ที่......รื่อง แต่งตั้งคณะกรรมการสอบหา ข้อเท็จจริงและคณะกรรมการพิจารณาราคาขั้นต่ำเพื่อตรวจสอบตรภัณฑ์ของคณะวิทยาศาสตร์และเทคโนโลยี จำนวน......นั้น

### <u>ข้อเท็จจริง</u>

คณะกรรมการพิตารณาราคาขั้นต่ำ ได้ดำเนินการประชุมเมื่อวันที่......มิถุนายน พ.ศ. ๒๕๖๖ เวลา.....น ณ คณะวิทยาศาสตร์และเทคโนโลยี เกี่ยวกับการกำหนดราคาขั้นต่ำของครุภัณฑ์ จำนวน.....รายการ มติที่ประชุมได้กำหนดราคาขั้นต่ำของครุภัณฑ์ดังกล่าว ตามเอกสารดังแนบ

#### <u>ข้อกฎหมาย/ระเบียบ</u>

ระเบียบกระทรวงการคลังว่าด้วยการจัดข้อจัดจ้างและการบริหารพัสตุภาครัฐ พ.ศ.๒๕๖๐ ข้อ ๒๓๕ (๓) (ก) การขายพัสตุครั้งหนึ่งซึ่งมีราคาซื้อหรือได้มารวมกันไม่เกิน ๕๐๐,๐๐๐ บาท จะขายโดยวิธี เฉพาะเจาะจงโดยการเจรจาตกลงราคากันโดยไม่ต้องหอดตลาดก่อนก็ได้

### <u>ข้อพิจารณา</u>

I

คณะกรรมการจึงเห็นลมควรกำหนดราคาขั้นต่ำครุภัณฑ์ดังกล่าวไว้ที่ราคา.....บาท (.....บาท) โดยใช้หลักเกณฑ์การพิจารณาราคาขั้นต่ำจากราคาที่ซื้อขายปกติตามท้องตลาด ตาม ระเบียบกระทรวงการคลังว่าด้วยการจัดซื้อจัดจ้างและการบริหารพัสตุภาครัฐ พ.ศ.๒๕๖๐ ข้อ ๒๑๕ (๑) และ สอบถามราคาจากร้านค้าที่รับซื้อของเก่าเพิ่มเติม เพื่อใช้ในการกำหนดราคาเริ่มต้นขาย โดยวิธีขาย เฉพาะเจาะจงต่อไป

จึงเรียนมาเพื่อโปรดพิจารณา

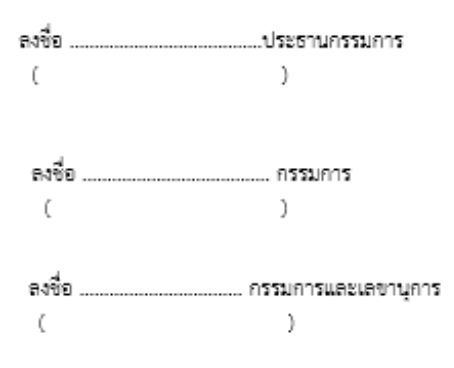

| ลำดับที่ | รายการ                                                  | หมายเลขครุภัณฑ์             | สภาพ                                                | มูลค่า |
|----------|---------------------------------------------------------|-----------------------------|-----------------------------------------------------|--------|
| 1        | เครื่องคอมพิวเตอร์ ยี่ห้อ SVOA                          | 52-21-150000-213-00082-0048 | แผงเมนบอร์ดเสีย ไม่คุ้มค่า<br>ต่อการซ่อมแซม         | 25     |
| 2        | เครื่องคอมพิวเตอร์ ยี่ห้อ SVOA                          | 52-21-150000-213-00082-0049 | หน้าจอแตก เสื่อมสภาพ<br>ไม่คุ้มค่าต่อการช่อมแชม     | 25     |
| 3        | เครื่องคอมพิวเตอร์ ยี่ห้อ SVOA                          | 52-21-150000-213-00082-0050 | แผงวงจรไฟฟ้าเสียหาย<br>ไม่สามารถใช้งานได้           | 25     |
| 4        | เครื่องคอมพิวเตอร์ ยี่ห้อ SVOA                          | 52-21-150000-213-00082-0051 | เสื่อมสภาพ<br>ไม่สามาใช้งานได้                      | 25     |
| 5        | เครื่องคอมพิวเตอร์ ยี่ห้อ SVOA                          | 52-21-150000-213-00082-0052 | แผงควบคุมการทำงานชำรุด<br>ไม่คุ้มค่าต่อการช่อมแชม   | 25     |
| 6        | เครื่องคอมพิวเตอร์ ยี่ห้อ SVOA                          | 52-21-150000-213-00082-0053 | แผงวงจรภายในเสื่อมสภาพ ไม่คุ้มค่า<br>ต่อการซ่อมแชม  | 25     |
| 7        | เครื่องคอมพิวเตอร์ ยี่ห้อ SVOA                          | 52-21-150000-213-00082-0054 | จอเกิดการแตก เสื่อมสภาพ ไม่คุ้มค่า<br>ต่อการซ่อมแซม | 25     |
| 8        | เครื่องคอมพิวเตอร์ ยี่ห้อ SVOA                          | 52-21-150000-213-00082-0055 | เมนบอร์ดไหม้ ไม่คุ้มค่าต่อการซ่อมแชม                | 25     |
| 9 .      | เครื่องคอมพิวเตอร์ ยี่ห้อ SVOA                          | 52-21-150000-213-00082-0056 | แผงวงจรภายใบเสื่อมสภาพ ไม่คุ้มค่า<br>ต่อการช่อมแชม  | 25     |
| 10       | เครื่องคอมพิวเตอร์ ยี่ห้อ SVOA                          | 52-21-150000-213-00082-0057 | เสื่อมสภาพ<br>ไม่สามาใช้งานได้                      | 25     |
| 11       | เครื่องคอมพิวเตอร์แบบตั้งโต๊ะ<br>ยี่ห้อ HP              | 55-21-150000-213-00082-0029 | แผงวงจรภายในเสื่อมสภาพ ไม่คุ้มค่า<br>ต่อการช่อมแชม  | 50     |
| 12       | เครื่องคอมพิวเตอร์ประมวลผล<br>ยี่ห้อ HP รุ่น Pro 6300MT | 57-21-150000-213-00083-0003 | เสื่อมสภาพ<br>ไม่สามาใช้งานได้                      | 30     |
| 13       | เครื่องรับโทรศัพท์ยี่ห้อ Oki                            | 30-21-150000-201-00325-0001 | เสื่อมสภาพ<br>ไม่สามาใช้งานได้                      | 10     |
| 14       | โทรศัพท์ ตั้งโต๊ะ                                       | 57-11-150000-204-00105-0001 | เสื่อมสภาพจากการใช้งาน ไม่สามารถ<br>ช่อมแขมได้      | 5      |
|          |                                                         |                             | รวม                                                 | 345    |

รายการครุภัณฑ์ 14 รายการ

ภาพที่ 12

**ขั้นตอนที่ 6** เมื่อได้รับการอนุมัติจากคณบดีในการกำหนดราคาขั้นต่ำแล้ว ให้เจ้าหน้าที่พัสดุดำเนินการจัดทำ ้คำสั่งแต่งคณะกรรมการจำหน่ายพัสดุชำรุด/เสื่อมสภาพ โดยวิธีเฉพาะเจาะจงเพื่อดำเนินการติดต่อผู้ซื้อและดำเนินการขายพัสดุ ตามระเบียบฯ และรายงานผลการดำเนินการให้คณบดีทราบต่อไป **(ดังตัวอย่างในภาพที่ 13)** 

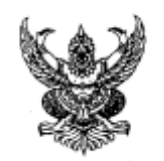

คำสั่งคณะวิทยาศาสตร์และเทคโนโลยี ର୍ଶ ଝ୨ଳ ∕nnt°ob เรื่อง แต่งตั้งคณะกรรมการดำเนินการจำหน่ายพัสดุขำรุด/เสื่อมสภาพ โดยวิธีเฉพาะเจาะจง

ตามรายงานผลการตรวจสอบข้อเท็จจริง ตามบันทึกข้อความที่ ๒๓๘๓ ลงวันที่ ๑๘ พฤษภาคม พ.ศ. ๒๕๖๖ คณะกรรมการตรวจสอบหาข้อเพ็จจริงได้ดำเนินการตรวจสอบหาข้อเพ็จจริงครุภัณฑ์แทงจำหน่าย จำนวน ๑๙ รายการแล้ว ปรากฏว่า ครุภัณฑ์จำนวน ๑๙ รายการดังกล่าว ไม่สามารถนำไปซ่อมแซมได้และหาก ช่อมแขมจะไม่คุ้มค่ากับงบประมาณ การเสื่อมสภาพเกิดจากการใช้งานตามปกติ ไม่ได้เกิดจากการกระทำผิดของ ผู้ใดจึงไม่มีผู้ต้องรับผิดตามกฎหมาย จึงเห็นควรดำเนินการจำหน่ายพัสดุอาศัยตามระเบียบกระทรวงการคลังว่า ด้วยการจัดซื้อจัดจ้างและการบริหารพัสตุภาครัฐ พ.ศ. ๒๕๖๐ ข้อ ๒๑๕ (๑) (ก) จึงขอนต่งทั้งคณะกรรมการ ดำเนินการจำหน่ายพัสดุชำรุด/เสื่อมสภาพ โดยวิธีเฉพาะเจาะจง ดังนี้

คณะกรรมการดำเนินการจำหน่ายพัสดุโดยวิธีเฉพาะเจาะจง ประกอบด้วย

๑. อาจารย์ธีรพล บัวทอง อาจารย์/พนักงานมหาวิทยาลัย ๒. อาจารย์ คร.ศิรฉัตร ทิพย์ศรี อาจารย์/ พนักงานมหาวิทยาลัป ๓. อาจารย์ศรัณยา เฮงสวัสดิ์

กรรมการ

กรรมการและเลขานุการ

ประธานกรรมการ

อาจารย์/พนักงานมหาวิทยาลัย

โดยมีหน้าที่ ดำเนินการติดต่อผู้ซื้อและดำเนินการขายพัสตุ ตามระเบียบๆแล้วรายงาน ผลการ ดำเนินการให้คณบดีทราบโตยเร็ว

สั่ง ณ วันที่ 🗟 มิถุนายน พ.ศ. ๒๕๖๖

(ผู้ช่วยศาสตราจารย์ขวัญกมล ขุนพิทักษ์) คณบคืคณะวิทยาศาสตร์และเทคโนโลยี ปฏิบัติราชการแทน อธิการบดี มหาวิทยาลัยราชภัฏสงขลา

> - 9 1.0. 7566 16,00 4

**ขั้นตอนที่ 7** เมื่อคณะกรรมการดำเนินการจำหน่ายพัสดุชำรุด/เสื่อมสภาพ โดยวิธีเฉพาะเจาะจงได้รับ คำสั่ง แต่งตั้งเรียบร้อยแล้ว ให้คณะกรรมการๆดำเนินการติดต่อผู้ซื้อจำนวน 3 รายพร้อมใบเสนอราคาของผู้ซื้อ

ขั้นตอนที่ 7 (ต่อ) เมื่อคณะกรรมการฯ ติดต่อผู้ซื้อจำนวน 3 รายแล้ว ให้คณะกรรมการฯ พิจารณาคัดเลือกราย ที่เสนอราคาสูงที่สุดจากจำนวนผู้ซื้อทั้งหมด 3 ราย และจัดทำรายงานผลการขายโดยวิธีเฉพาะเจาะจงเพื่อเสนอคณบดีผ่าน หัวหน้าเจ้าหน้าที่ (ดังตัวอย่างในภาพที่ 14)

| S.                                                            | บันที                                                                                                    | ่ถข้อความ                                                                   | 1                                                                                                    |
|---------------------------------------------------------------|----------------------------------------------------------------------------------------------------|-----------------------------------------------------------------------------|----------------------------------------------------------------------------------------------------|
| ส่วนราชการ                                                    | ณะวิทยาศาสตร์และเทคไนโล                                                                                              | ยี มหาวิทยาดัยราชภั                                                         | ัฏสังขลา                                                                                                    |
| ที่                                                           |                                                                                                    | วันที่                                                                      | มิถุนายน ๒๕๐๐                                                                                                  |
| เรื่อง_รายงานผลก                                              | ารขายโดยวิธีเฉพาะเจาะจงชเ                                                                                            | องครุภัณฑ์แทงจำหน่า                                                         | าย จำนวน รายการ                                                                                                |
| เรียน คณบดิคณะวิ                                              | ทยาศาสตร์และเทคโบโลยี                                                                                                |                                                                             |                                                                                                    |
| เรื่องเ<br>ตาบร์<br>จำหน่ายครูภัณฑ์จำบ<br>ถ้วน) โดยบีราคาประ  | เดิม<br>ก็มหาวิทยาลัยราชภัฏสิงขลา<br>เวินรวมกันทั้งสิ้น                                                              | ได้อนุบัติให้คณะวิท<br>งจากพัสดุที่มีราคารวะ<br>มาท (                       | เยาศำสิตร์และเทคโบโลอีดำเบินการแทง<br>มกันไม่เกิน ๕๐๐,๐๐๐ บาท (ห้าแสนบาท<br>) นั้น                             |
| ข้อเพี<br>บัดบี้<br>เอพาะเจาะจงเป็นที่ถ่                      | ้อจริง<br>คณะกรรมการคำเนินการจำห<br>รัยบร้อยแล้ว โดยมีความละเอี                                                      | เบ่ายทัสคุโคยวิธีเฉพา<br>ยดดังนี้                                           | ะเจาะจงได้ดำเบิบการจำหน่ายพัสดุโดยวิธิ                                                                         |
| ด. คะ<br>โดยมีรายสะเอียด ดัง                                  | ณะกรรมการคำเนินการจำหน่<br>นี้                                                                                       | ่ายพัสดุโดยวิธีเฉพาะ<br>                                                    | แจาะจงได้เชิญให้ผู้สบใจเข้ายิ่นเสบอราคา                                                                        |
| ଗ.<br>ଗ.1<br>ଗ.୨                                              | a                                                                                                    | เสนอราคาทั้งสิ้น<br>เสนอราคาทั้งสิ้น<br>เสนอราคาทั้งสิ้น                    | אדט) אדט)<br>אדט) אויט)<br>אדט)                                                                                |
| le                                                            | (ชื่อผู้เสนอราคา<br>) ซึ่งเป็นราคาที่สูงที่สุด                                                                       | ត្តរតុគ)                                                                    | ได้เสนอราคาทั้งสิ้นบาท                                                                                         |
| จากะ<br>เทคโนโลยี เพื่อพิจาร<br>บาท (<br>สะขลา เพื่อป่าไปเป็บ | แลการเสนอราคาตามข้อ ๑.<br>เฉาอนุมัติให้ขายพัสดุ จำนวน<br>) และให้ป่าเงินจ<br>เรายได้ของมหาวิทยาลัยราชภิ              | . และข้อ ๒. เห็บสม<br>รายการ ให้แก่<br>เากการขายพัสดุดังกเ<br>ฏิสงขลา ต่อไป | เควรเสนอคณบดีคณะวิทยาศาสตร์และ<br>(ข้อผู้เสนอราคาสูงสุด)ราคาทั้งสิ้น<br>ล่าว ส่งให้แก่งานคลังมหาวิทยาลัยราชภัฏ |
| ข้อกรู<br>ระเบิ<br>ข้อ ๒๓๕ (ก) การข<br>เฉพาะเจาะจงโดยกา       | ฎหมาย/ระเบียบที่เกี่ยวข้อง<br>เอบกระทรวงการคลัง ว่าค้ว<br>ายพัสดุครั้งหนึ่งซึ่งมีราคาจ์<br>รเจรจาตกลงราคากันโดยไม่คั | ยการจัดซื้อจัดจ้างแ<br>ข้อหรือได้มารวมกับ<br>องพอดตลาดก่อบก็ได้             | สะการบริหารพัสดุภาครัฐ พ.ศ. ๒๕๖๐<br>ไม่เกิน ๕๐๐,๐๐๐ บาท จะจายโดยวิธี<br>1                                      |
| ช้อเส<br>จึงเรีย                                              | luอแนะพิจารณา<br>ยนมาเพื่อไปรดพิจารณาอนุมัติ                                                                         | I                                                                           |                                                                                                    |
| คณะกรรมการคำเนิง                                              | นการจำหน่ายพัสดุโดยวิธีเฉา                                                                                           | ทาะเจาะจง                                                                   |                                                                                                    |
| a                                                             |                                                                                                    | ประธานกรรมการ                                                               |                                                                                                    |
| le                                                            |                                                                                                    | กรรมการ                                                                     |                                                                                                    |
| ต                                                             |                                                                                                    | กรรมการและเลขาบ                                                             | Įms                                                                                                    |
|                                                               |                                                                                                    |                                                                             |                                                                                                    |

**ขั้นตอนที่ 8** เมื่อได้รับการอนุมัติให้จำหน่ายครุภัณฑ์โดยวิธีเฉพาะเจาะจงแล้ว ให้เจ้าหน้าที่พัสดุดำเนินการ ตัด จำหน่ายครุภัณฑ์ในระบบสารสนเทศออนไลน์หรือระบบ Mis ตามขั้นตอนดังต่อไปนี้

ขั้นตอนที่ 8.1 เข้าระบบ MIS ของหมาวิทยาลัยราชภัฏสงขลา (<u>www.skru.ac.th</u>)

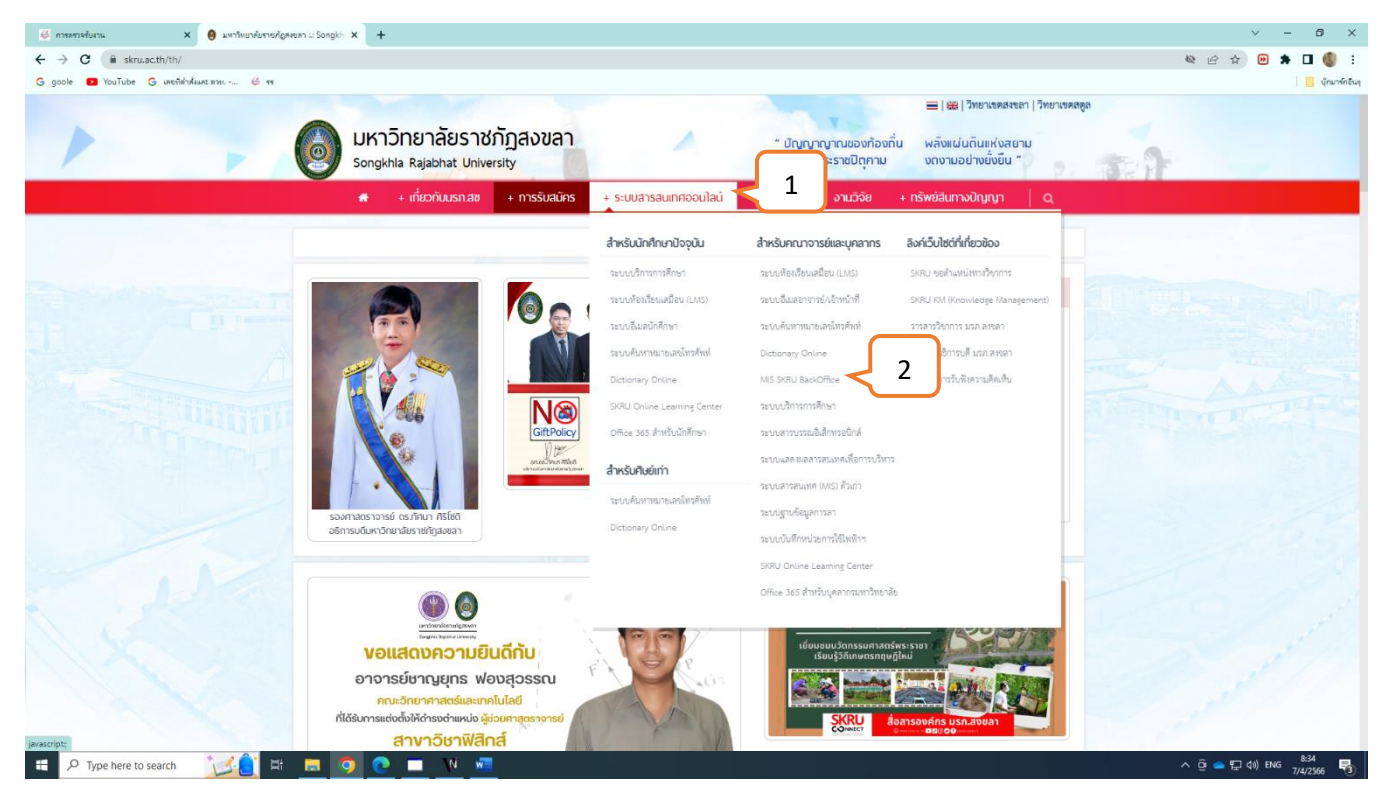

- หมายเลข 1 : คลิก Þ ระบบสารสนเทศออนไลน์
- หมายเลข 2 : คลิก Þ MIS SKRU Backoffice

### **หรือ** ระบบสารเทศออนไลน์และระบบ MIS

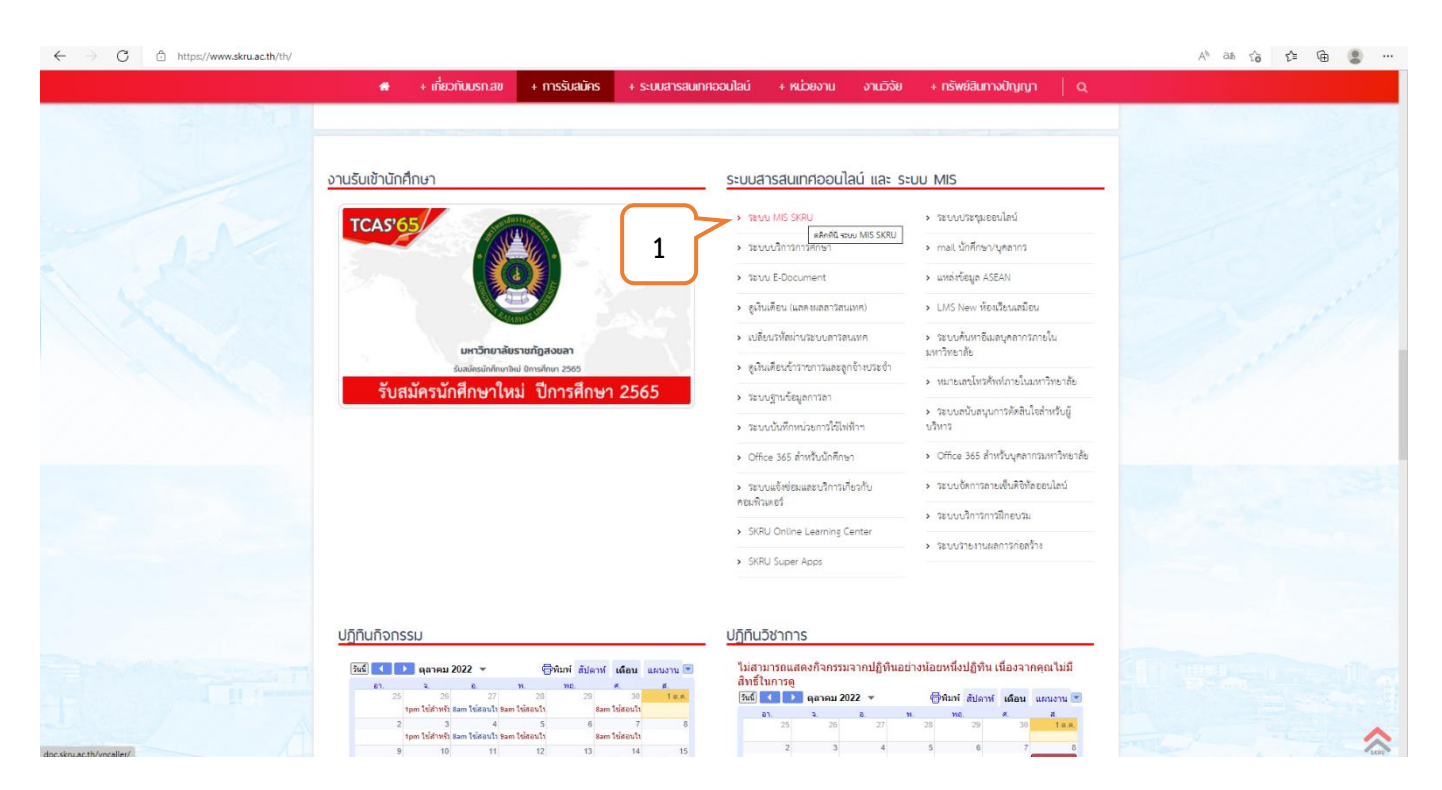

ภาพที่ 16

หมายเลข 1 : คลิก Þ ระบบ MIS SKRU

# ขั้นตอนที่ 8.2 ระบบสารสนเทศเพื่อการบริหาร (MIS)

| มหาวิทยาลัยราชภัฏสงขลา                                                                                                    |
|----------------------------------------------------------------------------------------------------|
| SKRU BackOffice Application                                                                                                    |
| O Home ⊕ News ⊕ Applications ⊕ Setup ⊕ Manual                                                                                                    |
| <ul> <li>SKRU BackOffice Application</li> <li>Item Steves Accilections Steve Itemus</li> <li>Item Item Itemus Steves Itemus</li> <li>Item Itemus Steves Itemus</li> <li>Itemus Itemus Itemus Steves Itemus</li> <li>Itemus Itemus Itemus Itemus Itemus Itemus</li> <li>Itemus Itemus Itemus Itemus Itemus</li> <li>Itemus Itemus Itemus Itemus Itemus</li> <li>Itemus Itemus Itemus Itemus Itemus</li> <li>Itemus Itemus Itemus</li> <li>Itemus Itemus Itemus</li> <li>Itemus Itemus Itemus</li> <li>Itemus Itemus</li> <li>Itemus Itemus</li> <li>Itemus Itemus</li> <li>Itemus Itemus</li> <li>Itemus Itemus</li> <li>Itemus Itemus</li> <li>Itemus Itemus</li> <li>Itemus Itemus</li> <li>Itemus Itemus</li> <li>Itemus Itemus</li> <li>Itemus Itemus</li> <li>Itemus</li> <li>Itemus</li></ul> |
| ▲ Experiments     ×       ←     → <b>O C</b> Edge   edge://flags/#edge-click-once                                                                                                    |
| 2. เสื่อนไปยังหัวข้อ ClickOnce Support และทำการเลือกดัวเลือก Enabled ทางด้านขวา<br>ClickOnce Support<br>When mabled, file downloads that request ClickOnce handling will<br>involve the ClickOnce application with the server provided URL. This<br>feature flag will be overridden if your organization configures the 'Allow<br>users to open files using the ClickOnce protocol' policy Windows<br><u>medgeclick.once</u><br>Default<br><u>Enabled</u><br>Disabled                                                                                                    |
| Your changes will take effect after you restart Microsoft Edge.                                                                                                    |
| ภาพที่ 17                                                                                                    |

หมายเลข 1 : คลิก Þ "Applications"

### ขั้นตอนที่ 8.3 เข้าระบบคลังพัสดุ

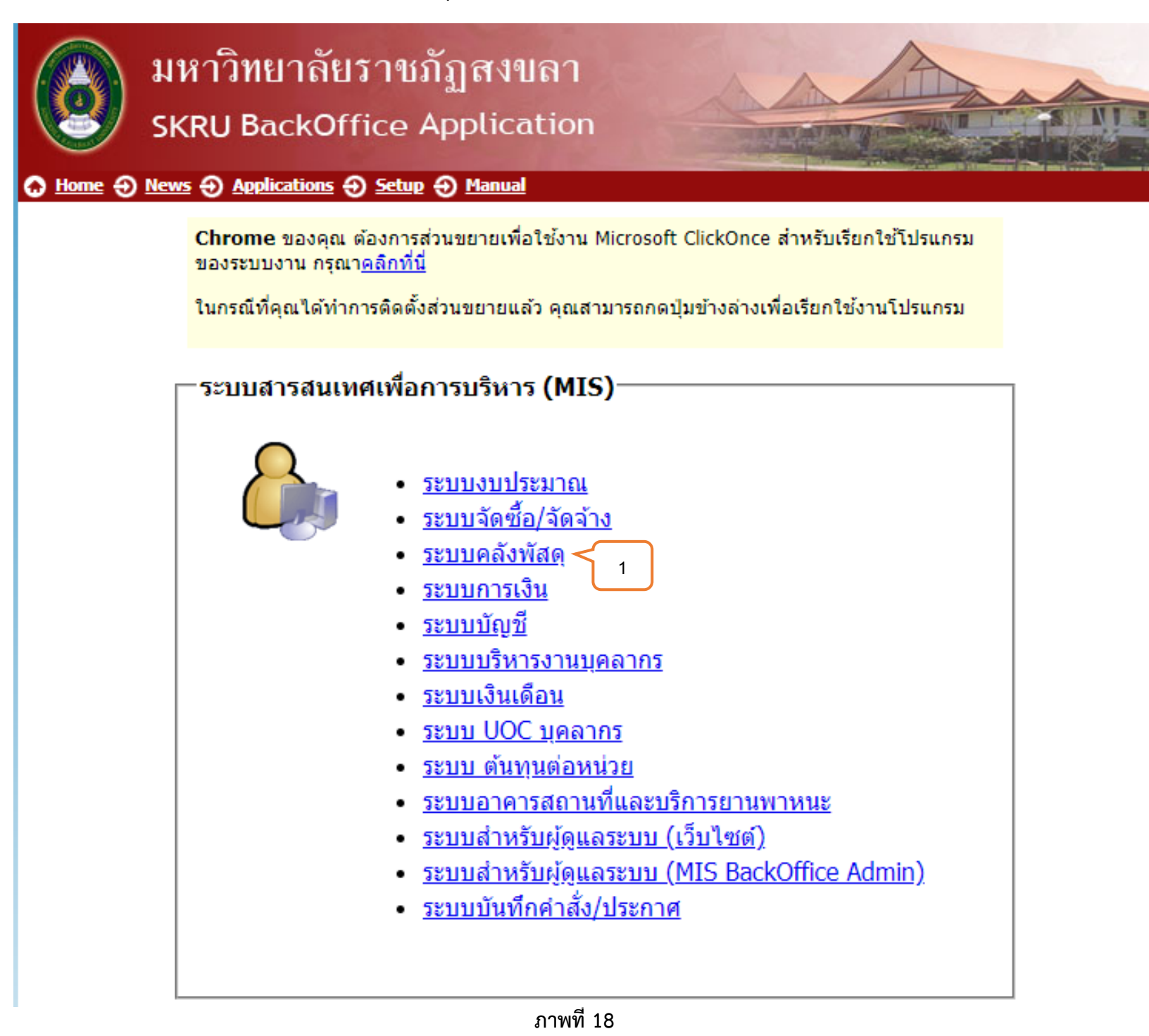

หมายเลข 1 : คลิก Þ "ระบบคลังพัสดุ"

ขั้นตอนที่ 8.4 เข้าสู่ระบบ / Logon to system

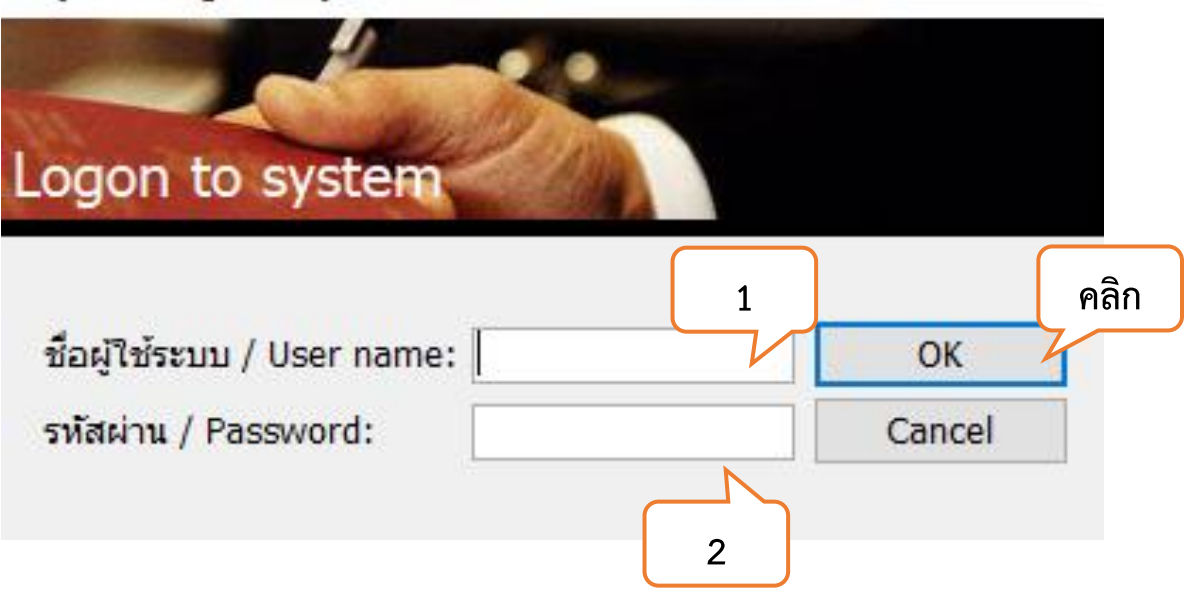

เข้าสู่ระบบ / Logon to system

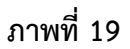

หมายเลข 1 : ใส่ชื่อผู้ใช้ระบบ / User Name :

หมายเลข 2 : ใส่รหัสผ่าน / Password :

### ขั้นตอนที่ 8.5 ระบบคลังพัสดุ

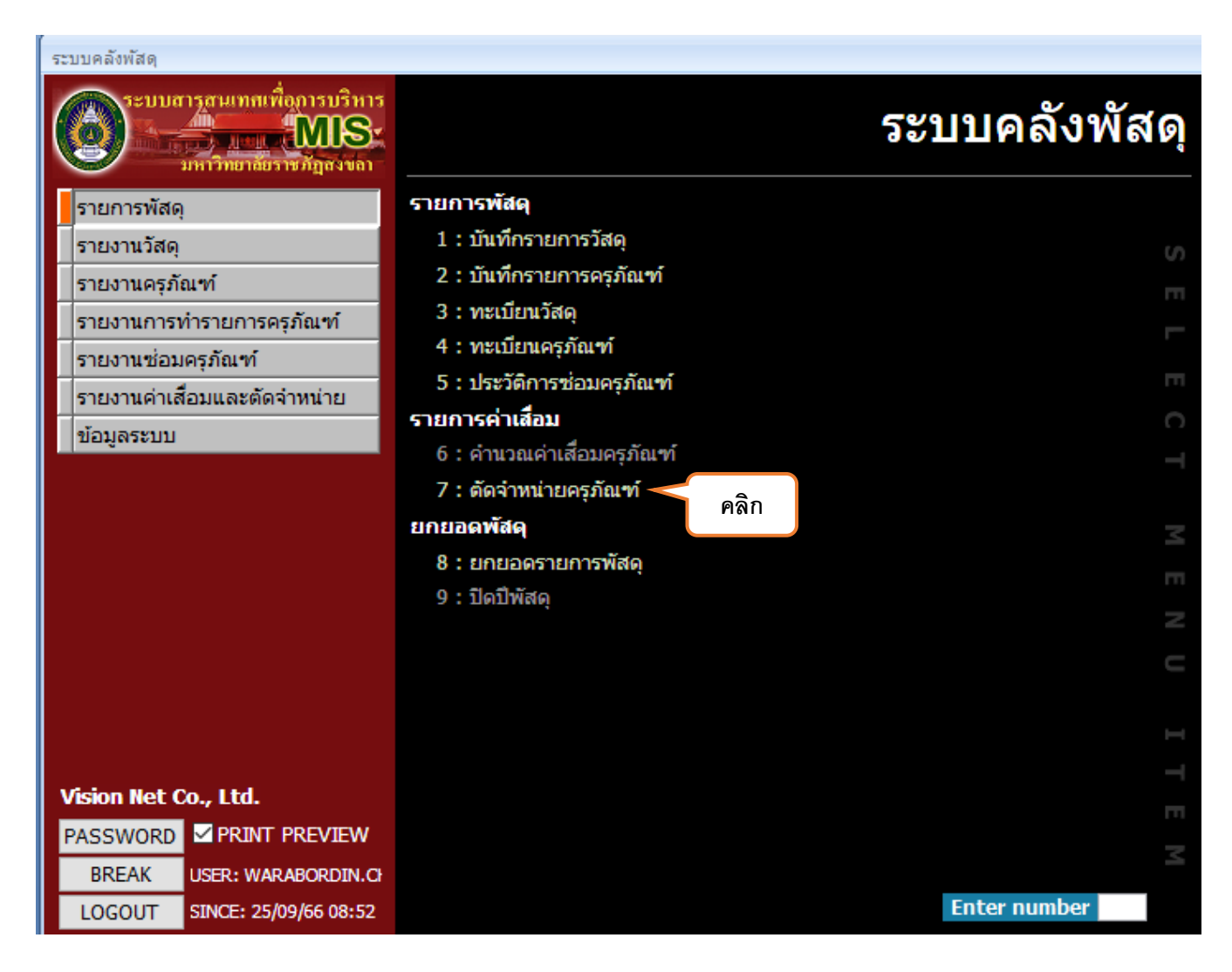

ภาพที่ 20

หมายเลข 1 : คลิก Þ "7 : ตัดจำหน่ายครุภัณฑ์"

256601

256512

256511 256510

256509

01/10/2565 31/10/2565

01/09/2565 30/09/2565 01/08/2565 31/08/2565 01/07/2565 31/07/2565 01/06/2565 30/06/2565

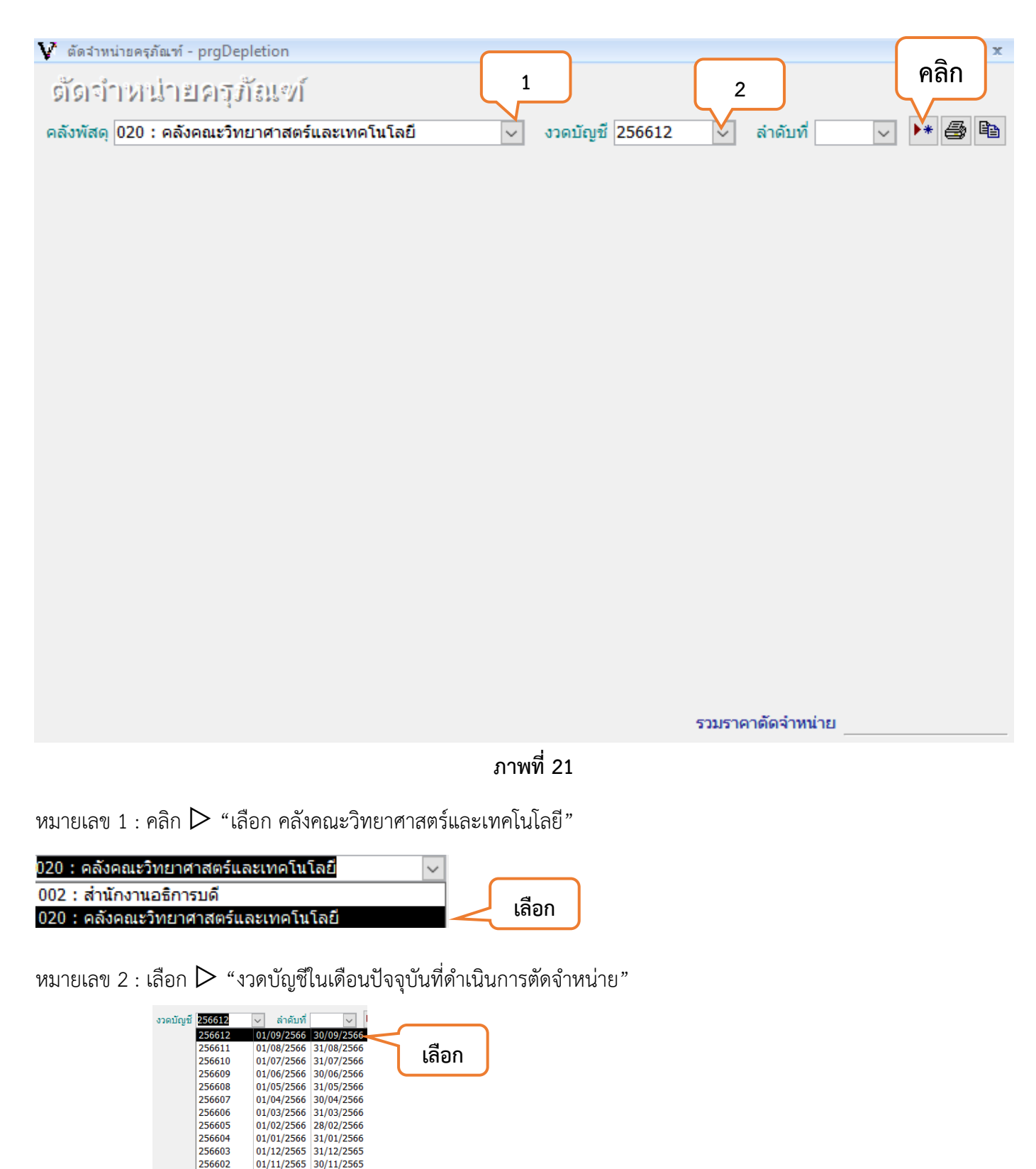

# หมายเลข 3 : คลิก Þ 🕨 "สร้างเอกสารใหม่"

# ขั้นตอนที่ 8.6 (ต่อ) ตัดจำหน่ายครุภัณฑ์

| ตัดสำหน่ายครุภัณฑ์ - prgDep       | oletion           |                           |                                     |                                                       | - X     |   |
|-----------------------------------|-------------------|---------------------------|-------------------------------------|-------------------------------------------------------|---------|---|
| ตัดจำหน่ายครุภ                    | โ <i>ยเซ</i> โ    |                           |                                     |                                                       |         |   |
| คลังพัสดุ 020 <u>คลังคณะว</u> ิท  | ยาศาสตร์และเทคโน  | โลยี                      | <ul> <li>งวดบัญชี 256612</li> </ul> | 🗸 ลำดับที่ 1 🗸 🕨                                      | * 5 🗈   | 1 |
| เลขที่ 2<br>อ่าพบ่ายเพยรอบร       | 020661201         | ภั <b>นที่</b> 25/09/2566 | 5 ประเภท                            | 1 : การขายแบบตกลงราคา<br>วมหอรถัญชม์ปีม 22 : อ่ามม่วย |         |   |
| เลขที่บันทึกขอจำหน่าย<br>หมายเหตุ |                   | <b>ันที่ขอจำหน่าย</b> [   | 4                                   | ทำการ                                                 | บันทึก  | 3 |
| เลขที่ลงบัญชี                     |                   | วันที่ลงบัญชี             | បៃគេ                                | สรีจเล่ม/เลขที่                                       |         |   |
| * 5                               |                   |                           |                                     |                                                       |         |   |
| Record: 14 4 1 of 1               | N 🕅 🦹 🦄 No Filter | Search                    |                                     | รามราคาตัดจำหม่าย                                     | · · · · |   |
|                                   |                   |                           |                                     |                                                       |         |   |

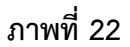

หมายเลข 1 : คลิก Þ "เลือก การขายแบบเฉพาะเจาะจง"

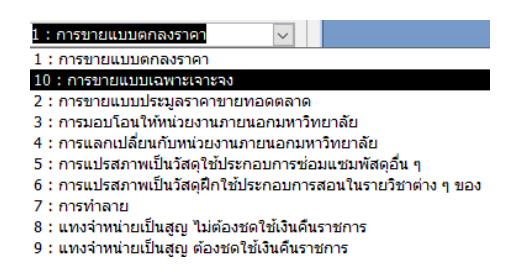

หมายเลข 2 : "ใส่ชื่อผู้ที่จะจำหน่ายให้"

หมายเลข 3 : คลิก Þ "เลือกปรับสถานะพัสดุเป็น (จำหน่าย)"

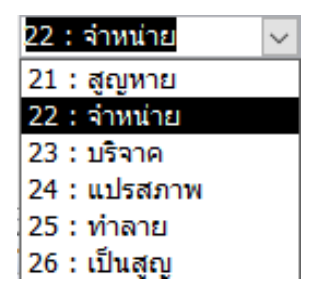

หมายเลข 4 : "ระบุเหตุผลในการตัดจำหน่ายครุภัณฑ์"

หมายเลข 5 : "ระบุหมายเลขครุภัณฑ์ที่ต้องการตัดจำหน่าย"

### ขั้นตอนที่ 8.6 (ต่อ) ตัดจำหน่ายครุภัณฑ์

| ค้นทาทมายเลขคธุภัณฑ์                                                |                                                       | ใช้ * หรือ ? ในการคันหาได้     |                                                  | ค้นหา ดะ                        | กลง ยกเลิก |
|---------------------------------------------------------------------|-------------------------------------------------------|--------------------------------|--------------------------------------------------|---------------------------------|------------|
| ทมายเลข *66-11-150000-201-00164-00<br>ชื่อครุภัณฑ์ *<br>คุณลักษณะ * | ใช้ที่หน่วยงาน<br>ประเภทครุภัณฑ์<br>รหัสกลุ่มครุภัณฑ์ | ><br>><br>>                    | ใบตรวจรับ<br>งบประมาณ<br>คลังพัสดุ<br>เลือกทั้งห | น 2<br>02<br>มด ไม่เลือก        | สตร์และ    |
| ไม่ลือก • หมายเลขครุภัณฑ์ •<br>66-11-150000-201-00164-0001<br>1     | หมายเลขครุภัณฑ์เดิม -                                 | รายการครุภัณฑ์ ∙<br>ลิฟทโดยสาร | วันที่ใดรับ →<br>03/08/2566                      | มูลคำเริ่มต้น ↓<br>1,592,653.44 | ใบดรวจรับ  |
| Record: I4 		 1 of 1 		 ► ► ► 🕷 😿 No Filter                         | Search                                                |                                |                                                  |                                 |            |

ภาพที่ 23

หมายเลข 1 : คลิก 🗖 "เลือกครุภัณฑ์ที่ต้องการ"

หมายเลข 2 : คลิก " ดกลง

| V (  | ลัดจำหน่ายครุภัณฑ์ - prg               | Depletion | 1           |            |                      |                              |                     |             |                 |                      | - x                   |
|------|----------------------------------------|-----------|-------------|------------|----------------------|------------------------------|---------------------|-------------|-----------------|----------------------|-----------------------|
| ទ័   | ้ดจำหน่ายค                             | รภัณะ     | ท้          |            |                      |                              |                     |             |                 |                      |                       |
| คลัง | มพัสดุ 020 : คลังคณ                    | ะวิทยาศาส | งตร์และเทศ  | าโนโลยี    |                      | ~ งวดว                       | <b>มัญชี</b> 256612 | 2 ~         | ลำดับที่ 1      | <ul><li>▶*</li></ul> | <i>a</i>              |
| ►    | เลขที่เอกสาร                           | 0206      | 561201      | วันที่ 25/ | 09/2566              | ประเภ                        | ทการตัดสินท         | ารัพย์ 10 : | การขายแบบเฉ     | พาะเจาะจง            | ~                     |
|      | จำหน่ายให้/ผู้ชดใช้                    | 4687      | 741         | นายอมร สิ  | งห์จันทร์            |                              | ป                   | รับสถานะด   | ารุภัณฑ์เป็น 22 | : จำหน่าย            | $\sim$                |
|      | เลขที่บันทึกขอจำหา                     | น่าย      |             | วันที่ขอจ่ | าหน่าย               |                              |                     |             |                 |                      |                       |
|      | หมายเหต                                | ครภัย     | ณฑ์เสื่อมสะ | กาพ ไม่ค้ม | ค่าต่อการ            | ช่อมแชม                      |                     |             |                 | ทำการ ม              | <u>มันทึก</u>         |
|      | เลขที่ลงบัญชี                          |           |             | วันที่ลงบั | ุณชี                 |                              | 1                   | บเสร็จเล่ม/ | (เลขที่         |                      |                       |
|      | ······································ |           |             |            |                      |                              |                     | ,           |                 |                      |                       |
|      | *รายการครุภัณฑ์ 🗸                      | 10 01 11  | มายเลขครุภ์ | โณฑ์<br>   |                      | รายการค                      | รุภัณฑ์             | * ·         | *ราคาตัดจำหน่า  | າຍ 👻                 | *                     |
|      |                                        | 40-21-15  | 50000-201   | -001/3-00  | 66 เกาะ              | มหวกลมพล<br>*                | จาสตกรศม (          | 33          |                 | 0.00                 | ครุภณฑเ               |
|      |                                        | 41-21-1:  | 50000-201   | -001/3-00  | 66 เกาะ<br>66 ร.ส.   | มตวกลม<br>เล.ชอ              |                     |             |                 | 0.00                 | ครุภณฑเ               |
|      |                                        | 37-11-13  | 50000-201   | -00357-00  | 00 เดะ:<br>66 เข้อว  | บฏบตการเ                     | าองพลกสขน           | 16<br>1     |                 | 0.00                 | ครุภณฑา               |
|      |                                        | 51-11-15  | 50000-201   | -00138-00  | 00 Milia<br>66 Ložač | เม เคจรดด<br>โส่วงโอ เวง     | เพตาน ชนาด<br>าศ    | 11          |                 | 0.00                 | ดรุงเนพเ              |
|      |                                        | 52-11-15  | 50000-201   | -00403-01  | 66 5 <i>6</i> m      | มีด เมาเจ เม<br>ห่วยวมเรมได้ |                     | 0.7         |                 | 0.00                 | พรุมณาที่<br>ดรูดัญเพ |
|      |                                        | 66-11-15  | 50000-201   | -00337-00  | 00 ເທະ<br>01 ລືຟນ    | กางานรูบต<br>บิดยสวร         | JUDIODU INI I       | 0           | •               | 0.00<br>h 00         | พรุ่มณาท              |
| *    |                                        | 00 11 1.  | 0000-201    | 00104 00   | 01 01                | T COLLEGE 13                 |                     |             |                 | p.00                 |                       |
|      |                                        |           |             |            |                      |                              |                     |             | 1               |                      |                       |
|      |                                        |           |             |            |                      |                              |                     |             |                 |                      |                       |
|      |                                        |           |             |            |                      |                              |                     |             |                 |                      |                       |
|      |                                        |           |             |            |                      |                              |                     |             |                 |                      |                       |
|      |                                        |           |             |            |                      |                              |                     |             |                 |                      |                       |
|      |                                        |           |             |            |                      |                              |                     |             |                 |                      |                       |
| Re   | cord: 14 4 7 of 7                      | ► FL FB   | 🕅 No Fi     | Iter Sear  | ch                   |                              |                     |             |                 |                      | •                     |
|      |                                        |           |             |            |                      |                              |                     | รวมรา       | คาตัดจำหน่าย    |                      | 0.00                  |

ภาพที่ 24

หมายเลข 1 : "ระบุราคาตัดจำหน่ายของครุภัณฑ์แต่ละรายการ"

| ์<br>ดี<br>ดลัง | ดเจ้าหน่ายด<br>พัสดุ 020 : คลังคณ                        | เจ <i>ิร์</i> ม้ไ<br>ะวิทยา                          | £1.เ″∕)้<br>าศาสตร์                                                        | และเทศ                                                                         | าโนโล                                                                 | 0                                 | ~                                                                      | J                                                                           | วดบัญ                                                        | ชี <b>2</b> 566                                   | i12                                 | <ul> <li>ลำดับที่ 1</li> </ul>                      | <ul><li>▶*</li></ul>                                         | <b>a</b>                                                       |
|-----------------|----------------------------------------------------------|------------------------------------------------------|----------------------------------------------------------------------------|--------------------------------------------------------------------------------|-----------------------------------------------------------------------|-----------------------------------|------------------------------------------------------------------------|-----------------------------------------------------------------------------|--------------------------------------------------------------|---------------------------------------------------|-------------------------------------|-----------------------------------------------------|--------------------------------------------------------------|----------------------------------------------------------------|
| •               | เลขที่เอกสาร<br>จำหน่ายให้/ผู้ชดใช้<br>เลขที่บันทึกขอจำห | (<br>                                                | 020661<br>468741                                                           | 201                                                                            | วันที<br>นายอ:<br>วันที                                               | 1 25/09/<br>มร สิงห์จิ<br>1ขอจำหเ | /2566<br>ันทร์<br>เ่าย                                                 | ปร                                                                          | ះភោកក                                                        | ารตัดสำ                                           | นทรัท<br>ปรับ                       | พย์ 10 : การขายแบบเฉพา<br>เสถานะครุภัณฑ์เป็น 22 : : | ะเจาะจง<br>คลิก                                              | ~                                                              |
|                 | <b>หมายเหตุ</b><br>เลขที่ลงบัญชี                         | (                                                    | ครุภัณฑ่                                                                   | (สื่อมสม                                                                       | กา <b>พ ใ</b><br>วัน <i>ที</i> ่                                      | ม่คุ้มค่าต่<br>โลงบัญชี           | อการซ่                                                                 | ວນແກ                                                                        | ชม                                                           |                                                   | ใบเส                                | ส์ร็จเล่ม/เลขที่                                    | เการ 1                                                       | บันทึก                                                         |
|                 | *รายการครุภัณฑ่ ₊                                        | 40-2<br>41-2<br>37-1<br>53-2<br>51-1<br>52-1<br>66-1 | หมาย<br>1-1500<br>1-1500<br>1-1500<br>1-1500<br>1-1500<br>1-1500<br>1-1500 | ເລນດຣຸກ໌<br>00-201<br>00-201<br>00-201<br>00-201<br>00-201<br>00-201<br>00-201 | ໂຄ.•ທ໌<br>-0017<br>-0017<br>-0035<br>-0013<br>-0046<br>-0035<br>-0016 |                                   | เก้าอั๋ง<br>เก้าอั๋ง<br>โด๊ะปะ<br>พัดลม<br>เก้าอั๋ง<br>โด๊ะท่<br>ลิฟทา | รายกา<br>หัวกลม<br>ทัวกลม<br>ฏิบัติก<br>มูโคจร<br>สำนักง<br>างานรู<br>เดยสา | ารครุภัม<br>มพลาส<br>มารท้อง<br>เติดเพย<br>งาน JK<br>งุปตัวแ | นฑ์<br>เดิก รัศม์<br>ฟิสิกส์ข<br>จาน ขน<br>อลขนาย | •<br>มี 33<br>มนาด<br>าด 1<br>ค 0.: | *ราคาตัดจำหน่าย                                     | 10.00<br>20.00<br>56.00<br>50.00<br>100.00<br>200.00<br>0.00 | *ເ<br>ครุภัณฑ์<br>ครุภัณฑ์<br>ครุภัณฑ์<br>ครุภัณฑ์<br>ครุภัณฑ์ |
| *               | ord: 14 4 7 of 7                                         | • • •                                                |                                                                            | د<br>الآل No Fi                                                                | lter                                                                  | Search                            |                                                                        | •                                                                           |                                                              |                                                   |                                     |                                                     |                                                              |                                                                |

ภาพที่ 25

เมื่อระบุราคาตัดจำหน่ายเสร็จสิ้น : คลิก " บันทึก "

- 1. เลือก : "รายงานตัดจำหน่ายครุภัณฑ์"
- 2. คลิก : ตกลง

| 🔰 ตัดจำหน่ายกรุภัณฑ์ -                                                                                                    | <b>—</b> ×       |
|----------------------------------------------------------------------------------------------------|------------------|
| กรุณาระบุ                                                                                                    |                  |
| กรุณาระบุ                                                                                                    |                  |
| <sub>เลือก</sub> 🔊 รายงานตัดจ่าหน่าย                                                                                                    | ยครุภัณฑ์<br>จาค |
| PREVIEW                                                                                                    | ตกลง ยกเลิก      |
| THE REPORT OF THE PARTY OF THE PARTY OF THE | คลิก             |

ภาพที่ 26

| ➡ Expor ➡ Expor ata                       | t To Pdf Print Preview<br>To Xml Page Setup<br>Print Preview<br>Print                                                                           | คลิก<br>Close Print<br>Preview<br>Close Preview                                                                                                    |                                                                                                    |                                                                             |                                                        |                                                                                                    |                                                                                           |                                                                      |                                                                       |                                                                                                    |
|-------------------------------------------|----------------------------------------------------------------------------------------------------|----------------------------------------------------------------------------------------------------|----------------------------------------------------------------------------------------------------|-----------------------------------------------------------------------------|--------------------------------------------------------|----------------------------------------------------------------------------------------------------|-------------------------------------------------------------------------------------------|----------------------------------------------------------------------|-----------------------------------------------------------------------|----------------------------------------------------------------------------------------------------|
| 0                                         | 🔉 มหาวิทยาลัยราชภัฏส                                                                                                    | งขลา                                                                                                    |                                                                                                    |                                                                             |                                                        |                                                                                                    |                                                                                           |                                                                      |                                                                       | ตัดจำหน่ายครุภัณฑ์                                                                                                    |
| 68                                        | 🖉 ระบบคลังพัสดุ                                                                                                    |                                                                                                    |                                                                                                    |                                                                             |                                                        |                                                                                                    |                                                                                           |                                                                      |                                                                       | <วทบัญชี : 256409                                                                                                    |
| เลขที่ม                                   | en#1% 007640901                                                                                                    | วันที่เอกสาร                                                                                                    | 11/6/2564 ประเภทศักลินทร                                                                                                    | หย์ การจายแง                                                                | านเฉพาะเ                                               | ena es                                                                                             |                                                                                           | 005                                                                  | ต่ำเนินการ                                                            | ตัดรำหน่าย                                                                                                    |
|                                           |                                                                                                    |                                                                                                    |                                                                                                    |                                                                             |                                                        |                                                                                                    |                                                                                           |                                                                      |                                                                       |                                                                                                    |
| énnin                                     | เขให้/ผู้ขดใช้คืน นายกิจติข้อ บุป                                                                                                    | มะโฟซี                                                                                                    | CONSCIENCE STREET                                                                                                    | แทรจำหน่า                                                                   | ามครุภัณฑ์                                             | ท์ จากงานชื้อออน                                                                                   | เโครงการปรับปรุ                                                                           | งท้องงานๆ ปรับ                                                       | บสถานะเป็น                                                            | จำหน่าย                                                                                                    |
| จำหน่า<br>หน้าบัง                         | เขให้/สู่ขตใช้ดื่น นายกิจติขัย บุป<br>ญชี 85: 256413/55                                                                                         | นะไฟซี้<br>วันที่ดงบัญชี 31                                                                                                    | เทซุลล<br>0/9/2564 ใบเสร็จเล่ม/เลขร์                                                                                                    | แทะ∛าหน่<br>R3: 2564/                                                       | ายครุภัณฑ์<br>/1 - 1198                                | ท์ จากงานชื้อออน<br>คลังพัสดุ 007                                                                  | เโครงการปรับปรุ<br>: คลังงานบริการเ                                                       | งท้องงานๆ ปรับ<br>สถานที่และสิ่งแว                                   | มสถานะเป็น<br>เคล้อม                                                  | จำหน่าย                                                                                                    |
| จำหน่า<br>หน้าบ้เ<br>สำคัญ                | ายให้/สู้ขคใช้คืน นายกิจติชัย บุป<br>ญชี 85: 256413/55<br>กลุ่มพัตตุ                                                                            | นะไทร์<br>วันที่คงบัญชี 30<br>รหัสครุภัณฑ์                                                                                                    | มรรุบอ<br>0/9/2564 ใบบอโจบ/เองร์<br>รายกระหรูรัณฑ์                                                                                                    | แทะ∛าหน่<br>R3: 2564/<br>แหล่งเงิน                                          | ายครูภัณฑ์<br>/1 - 1198<br>อามุการ<br>ใช้งาน           | ท์ จากงานชื้อออย<br>คลังพัสตุ 007<br>อายุครุภัณฑ์อิง<br>วันศักร์าหน่าย                             | เโครงการปรับปรุ<br>: คลังงานบริการเ<br>มูลค่าหรุภัณฑ์                                     | ถท้องงานค ปรับ<br>สถานที่และสิ่งแว<br>มูลค่าหาดบัญชี                 | มสถานชเป็น<br>เคลียม<br>ราคาสัดจำหน่าย                                | จ้างหน่าย<br>องคู่ในการต้อจ้างหน่าย                                                                                                    |
| จำหน่ะ<br>หน้าบัง<br>สำคัญ<br>1           | ะยให้ให้รู้ของใช้คือ บายกิจติช้อ บุป<br>ญชี 85: 256413/35<br>กลุ่มหลิดดู<br>201: กลุ่กัฒฑ์ก่านักงาน                                             | นะไฟซี่<br>วันที่ตะบัญชี 31<br>ชลิตรุภัณฑ์<br>46-21-010000-201-<br>00250-0056                                                                                  | เทรุยล<br>0/9/2564 ใบเตโรเต้ย/เครร์<br>รายการสรุทัยจร์<br>เครือสมรับอาการ อี่ห้อ York รณาด 40000 BTU                                                                                      | แทรจำหน่<br>R3: 2564/<br>แหล่งเงิน<br>น.กร.                                 | ายครุภัณฑ์<br>/1 - 1198<br>อายุการ<br>ใช้งาม<br>8      | ท์ จากงานชื้อออง<br>คลังหัดกุ 007<br>จายุครุภัณฑ์อิง<br>วันศักร่างน่าย<br>6,533                    | มโครงการปรับปรุ<br>: คลังงามปริการเ<br>มูลสำหรุภัณฑ์<br>54,800.00                         | งห้องงานะ ปรับ<br>สถานที่และสิ่งแว<br>มูลค่าทหนัญชี<br>0.00          | บสถานะเป็น<br>เคลี่อม<br>ราคาสัดจำหน่าย<br>200.00                     | จ้างหน่าย<br>องคู่ในการต้อจังหน่าย<br>นกข้างน่ายครูกัดก์ จากงานร้อยอนใครงารบรัง                                                                                         |
| จำหน่<br>หน้าบัง<br>สำคัญ<br>1<br>2       | เปล้งผู้ของไข้คือ บายกิจติข้อ บุป<br>ญชี 85: 256413/35<br>ศรุษทัตรุ<br>201: ครูศัณฑ์สำนักงาน<br>201: ครูศัณฑ์สำนักงาน                           | มะไทร์<br>วันที่ตะบัญชี 30<br>รมิสกรุกัณฑ์<br>46-21-010000-201-<br>00250-0056<br>52-21-010000-201-<br>00250-0004                                               | เทรุยล<br>0/9/2564 ใบเตร็จเล่น/เลขรั<br>รายการสรูที่เหรี<br>เครือสมรับอาการ อี่ห้อ York รพาด 40000 BTU<br>เครือสมรับอาการระกา 25,000 BTU อี่ห้อ Errivent                                  | แทรจำหน่<br>R3: 2564/<br>แหล่งเงิน<br>แทร<br>กระบ. รูนร์ท<br>สายก           | ายครุภัณฑ์<br>/1 - 1198<br>อามุกร<br>ใช้งาน<br>8       | ที่ จากงานชื้อออง<br>คลังพัลคุ 007<br>สายุครุภัณฑ์อิง<br>วันศักร์งหน่าย<br>6,593<br>4,175          | เโครงการปรับปรุ<br>. คลังงานบริการเข<br>มูลค่าครูกัณฑ์<br>                                | รท้องงานค ปรัก<br>สถานที่และสิ่งแว<br>มุลศาทาสบัญชี<br>0.00<br>0.00  | มสถานชเป็น<br>เทล้อม<br>ราคาสัตสำหน่าย<br>200.00<br>200.00            | จ้ารณ่าย<br>องคู่ในการคือจำหน่าย<br>แกะจำหน่ายครูกัลท์ จากจางรู้ถออนไครงการปรั<br>แกะจำหน่ายครูกัลท์ จากจางรู้ถออนไครงการปรั                                            |
| จ้ำหน่า<br>หน้าป้<br>สำคัญ<br>1<br>2<br>5 | ระโก้ ผู้ขอดไข้คือ นายกิจติข้อ บุป<br>ญชี 85: 256413/55<br>กลุ่มคลิด<br>201: ครูกัณฑ์สำนักงาน<br>201: ครูกัณฑ์สำนักงาน<br>201: ครูกัณฑ์สำนักงาน | มะไหร์<br>วันที่ตะบัญชี 3/<br>สร.21-010000-201-<br>00250-0036<br>52-21-010000-201-<br>00250-0000-201-<br>00250-0000-201-<br>00250-0000-201-<br>00250-0000-201- | เทรุยค<br>0/9/2564 ใบเตรีงเล่ม/เครร์<br>เครื่อสมริบอาทาร อี่ก่อ York รพาร 40000 BTU<br>เครื่อสมริบอาทารรมกร 25,000 BTU อี่พ้อ Erriment<br>เครื่อสมริบอาทารรมกร 25,000 BTU อี่พ้อ Erriment | แทรจำหน่<br>R3: 2564/<br>แทร่งเริ่ม<br>แทร<br>กระบ. สูนร์ท<br>สายา<br>น.กร. | ายครุภัณฑ์<br>/1 - 1198<br>อายุการ<br>ใช้งาม<br>8<br>8 | ท์ จากงานชื้อออก<br>คลังพัลกุ 007<br>สามุคนูกัณฑ์อื่น<br>วันเรื่องหน่าย<br>6,533<br>4,175<br>5,299 | โครงการปรับปรุ<br>คลังงานบริการป<br>มุลค่าครูกัณฑ์<br>54,500.00<br>42,500.00<br>59,590.00 | ะท้อะงาน≠ ปรัก<br>รอานที่และสิ่งแว<br>มุลค่าทางนัญซี<br>0.00<br>0.00 | มสถานชะปืน<br>เทล้อม<br>ราคาศักร้าหน่าย<br>200.00<br>200.00<br>200.00 | จ้ารณ่าย<br>องคู่ในการคัดจำหน่าย<br>แกะสำหน่ายครูภัณฑ์ จากงานร้อยอนไพรงการบริ<br>และสำหน่ายครูภัณฑ์ จากงานร้อยอนไพรงการบริ<br>และสำหน่ายครูภัณฑ์ จากงานร้อยอนไพรงการบริ |

# ภาพที่ 27

หมายเลข 1 : "คลิก" เพื่อ Print รายงานการตัดจำหน่าย ถือเป็นการเสร็จสิ้นการตัดจำหน่ายในระบบ MIS

ขั้นตอนที่ 9 เมื่อดำเนินการตัดจำหน่ายครุภัณฑ์ในระ MIS เสร็จสิ้น ให้เจ้าหน้าที่พัสดุดำเนินการจัดทำบันทึกรายงาน ผลการแทงจำหน่าย (พร้อมแนบเอกสารที่ดำเนินการทั้งหมด) เพื่อรายงานผลการดำเนินการแทงจำหน่ายต่ออธิการบดีทราบ ต่อไป **(ดังภาพที่ 28)** 

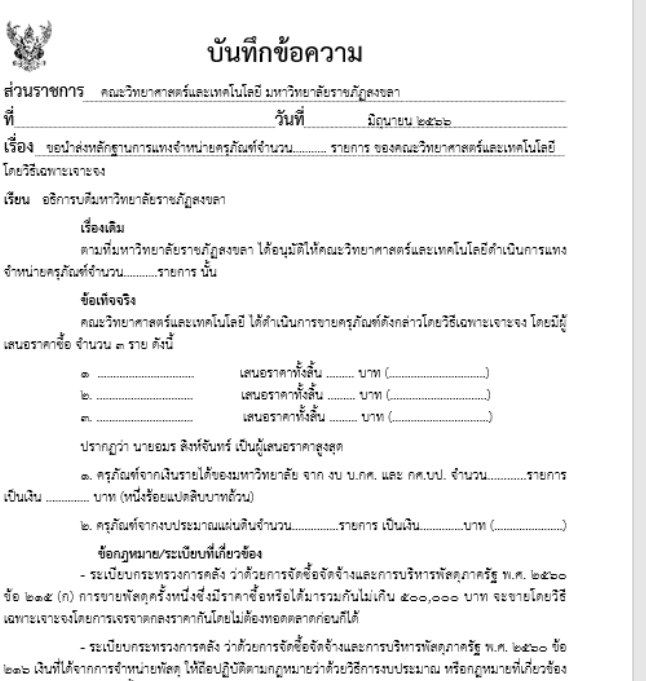

ทางการเงินของหน่วยรัฐนั้น - ระเบียบกระทรวงการคลัง ว่าด้วยการจัดข้อจัดข้างและการบริหารพัสตุภาครัฐ พ.ศ. ๒๕๖๐ การ ลงจ่ายออกจากปัญชีหรือพะเบียน ตามข้อ ๒๛๘ ข้อเสนอแนะพิจารณา

เห็นควรมอบงานคลังในการดำเนินการออกใบเลร็จรับเงินจากการจำหน่ายครุภัณฑ์ ระเบียบ
กระทรวงการคลังว่าทั่วยการจัดขึ้อจัดจ้างและการบริหารทัดดูกาครัฐ ห.ศ.๒๔๖๐ เงินที่ได้จากการจำหน่ายหัดดูให้
ถือปฏิบัติกฎหมายว่าทั่วว่ารังบบระมาณ หรือกฎหมายที่ได้ประวัติงหางการเงินของหน่วยงานรัฐนั้น
เห็นควรสำเนาแจ้งและมอบงานทัดดูในการแจ้งรายงานการจำหน่ายครุภัณฑ์ให้สำนักงานตรวจ
เงินแห่นหินหราบ กายใน ๓๐ วันนับแต่ดงจ่ายหัดดู ตามระเบียบกระทรวงการสุดตั้งว่าด้วยการจัดข้อจัดจ้างและการ
บริหารทัดดุกครัฐ พ.ศ.๒๕๖๐ การลงจ่ายออกจากปัญชีหรือหระเบียบ ครมเวีย ๒๓๘

(ผู้ช่วยศาสตราจารย์ขวัญกมล ขุนพิทักษ์) คณบดีคณะวิทยาศาสตร์และเทคโนโลยี

ขั้นตอนที่ 10 เมื่อผู้ซื้อได้ดำเนินการจ่ายเงินค่าครุภัณฑ์แทงจำหน่ายกับมหาวิทยาลัยราชภัฏสงขลาเรียบร้อยแล้ว ให้ เจ้าหน้าที่พัสดุติดต่อกับผู้ซื้อเพื่อขอเอกสารหลักฐานการจ่ายเงินจากผู้ซื้อเพื่อมาสำเนาและเก็บไว้ต่อไปให้และนัดวันในการ ดำเนินการขนย้ายครุภัณฑ์ดังกล่าวออกนอกมหาวิทยาลัยฯ ภายในเวลาที่กำหนด

ขั้นตอนที่ 11 ให้เจ้าหน้าที่พัสดุจัดทำหนังสือขออนุญาตนำสิ่งของออกนอกพื้นที่มหาวิทยาลัยราชภัฏสงขลา ตาม แบบฟอร์มที่มหาวิทยาลัยกำหนด เพื่อมอบให้กับผู้ซื้อในวันที่จะนำของออกนอกมหาวิทยาลัยา ต่อไป (ดังภาพที่ 29) เป็นอันเสร็จสิ้นการดำเนินการแทงจำหน่ายโดยวิธีเฉพาะเจาะจง

|                                                                                                    |                                                                                                    | 1101012300                                                                                                    |                                                     | ลงชื่อ                         |
|----------------------------------------------------------------------------------------------------|----------------------------------------------------------------------------------------------------|----------------------------------------------------------------------------------------------------|-----------------------------------------------------|--------------------------------|
| ข้าพเจ้า ศุภสรา อิสรางกูร ณ อยุธะ                                                                                                    | <u>รา สถานะ 🗆</u> นักศึกษา 🗖บุคลา                                                                            | กร 🗖 บริษัทงห้าง/ร้าน                                                                                                    |                                                     | ()                             |
| ลาชาวิชา/งาน/บริษัท/ห้าง/ร้าน                                                                                                    |                                                                                                    |                                                                                                    |                                                     | ตำแหน่ง ผู้ควบคุมงานผู้รับจ้าง |
| หมายเลขโทรศัพท์                                                                                                    | ที่อยู่ปัจจุบัน เลขที่                                                                                       | หมู่ที่ ถนน                                                                                                    |                                                     | วันที่                         |
| ดำบลอำเภอ                                                                                                    | จังหวัด                                                                                                    |                                                                                                    |                                                     |                                |
| มีความประสงค์จะนำสิ่งของออกนอก                                                                                                    | าพื้นที่ของมหาวิทยาลัยราชภัฏสงขลา                                                                            |                                                                                                    |                                                     |                                |
| ในวันที่ เดือน กรกฎาคม พ.                                                                                                    | ศ. 2566 เวลา น.โดย                                                                                           | ทรัพย์สินหรือสิ่งของที่นำออกเป็น                                                                                                    |                                                     |                                |
| ของ 🗖 ส่วนตัว 🗹 งาน/สาขาวิช                                                                                                    | า - คณะ วิทยาศ                                                                                               | าสตร์และเทคโนโลยี                                                                                                    |                                                     |                                |
| 🗖 บริษัท/ห้าง/ร้าน                                                                                                    | อื่น ๆ โปรตระบุ                                                                                              | ดังรายการต่อไปนี้                                                                                                    |                                                     |                                |
| 1)                                                                                                    | 2)                                                                                                    |                                                                                                    |                                                     |                                |
| 3)                                                                                                    | 3)                                                                                                    |                                                                                                    |                                                     |                                |
| 5)                                                                                                    |                                                                                                    |                                                                                                    |                                                     |                                |
| ระบุ ซื้อสิ่งของ, จำนวน , เลขค<br>เหตุผลในการนำออกนอกทั้นที่ ครูเ<br>โดยใช้รถเคลื่อนข้ายประเภท ่ รถ<br>หมายเลขทะเบือน<br>ทั้งนี้ ได้แนบสำเนาบัตรประจำตัวปร<br>หมายเหตุบัตร                                                        | รุภัณฑ์<br>โณฑ์จากการแทงจำหน่าย<br>รักรยานยนต์ 🗋 รถยนต์ 🛄 รถบรร<br><br>ยอาอนหรือบัตรที่ทางราชการออกให้ (<br> | ารุกุกง                                                                                                    |                                                     |                                |
| รบุชื่อสิ่งของ, จำนวน , เลขค<br>เทตุผลในการนำออกนอกกั้นที่ <u>ครู</u><br>โดยไร้รถเคลื่อนข้ายประเภท ⊟ รถ<br>หมายเลขทรเปียน<br>ทั้งนี้ ได้แนนสำเนาบัครประจำคัวปร<br>คงชื่อผู้ขออนุญาศ<br>ลงชื่อผู้ขออนุญาศ                          | อุภัณฑ์<br>วัณฑ์จากการแทงจังหน่าย<br>อักระกบอนก์ □ รถยนก์ □ รถบรร<br>                                        | ซู้อยนุญาค<br>ของรู้ขออนุญาค)                                                                                                    |                                                     |                                |
| รบ ซื้อสิงของ, จำนวน , เดขค<br>เหตุผลในการนำออกนอกกั๊ณฑี <u>คร</u><br>เปลี่ยังเกต้อนข้ายประเภท โ รถ<br>หมายเลขทะเปียน<br>ทั้งนี้ ได้แนบสำนาบัตรประจำตัวปร<br>หรื้อผู้ขออนุญาต                                                     | อุกัณฑ์<br>โอท์รากการแทงจำหน่วย<br>                                                                          | าทุกง<br>เชองรู้ขออนูญาต)<br>ผู้อนุญาต                                                                                                    |                                                     |                                |
| ***ระบุ ซื่อสิ่งของ, จำนวน , เลขก<br>เทตุผลโคกรับที่ <u>กฎ</u><br>โดยใช้รถเคลื่อนข้ายประเภท<br>รายาเลขางเข้ายน<br>ทั้งนี้ ได้แบบสำนาบัตรประจำดัวปร<br>หมายเหตุบัตร<br>ลงชื่อผู้ขออนุญาค<br>                                       | รูมัณฑ์<br>โฟร์ราคารแทงจำหน่าย<br>จักรยานยนต์ □ รถยรนด์ □ รถยรร<br>                                          | พุทง<br>ผู้ชื่อยนุญาต<br>(ผู้ช่วยสนุญาต)                                                                                                   |                                                     |                                |
| ระบุ ซึ่งสีส์ของ, จำนวน , เดษต<br>เหตุผลในการบำออกนอกกั๊ณที่ . ครู<br>เกิดใช้รถเคลื่อนข้ายประมาท โรก<br>หมายเลขทะเปียน<br>ทั้งนี้ ได้แนบสำนาบัตรประจำตัวปร<br>หน้า<br>เส้นแนนส่ง<br>                                              | รุสัณฑ์<br>โนท์รากการแทงจำหน่าย                                                                              | พุกง<br>'ของรู้ออยนูญาค)<br>(รู้ขวยศาสตรารารร์ชรัญกะอ จุนพิพักษ์)<br>คณาศักณะวิทราศาสตร์และเทคโนโอยี                                       |                                                     |                                |
| ***ระบุ ซึ่งสีส่งของ, จำนวน , เสขด<br>เหตุผลในการนำออกนอกทั้นที่ <u>ครูเ</u><br>กัยใช้รถเคลื่อนย้ายประเภท 5 ถ<br>หมายแสงทยเปียน<br>ทั้งนี้ ได้แนนสำเนาบัครประจำคัวปร<br>หมายเหตุบัตร<br><u>ตรชื่งผู้ขออนุญาต</u><br>()<br>ศำนหน่ง | อุภัณฑ์<br>โนต์รากการแทรจำหน่าย<br>ชักรยานยนด์ □ รถยนด์ □ รถยาร<br>                                          | รทุกง<br>ของรู้ขออนุญาต)<br>รู้อื่อมูญาต<br>(รู้ช่วยศาสตรารารย์ชวัญกมต จุนติทักษ์)<br>คณบศึกณะวิทยาศาสตร์และมาตโนโดยี                      | ตรวจสอบแล้ว 🗖 เรียบร้อยแล้ว                         |                                |
| ***ระบุชื่อสิ่งของ, จำนวน , เลขค<br>เทตุผลในการนำออกนอกกั้นที่ <u>ครู</u><br>โดยใช้รถเคลื่อนข้ายประเภท ี่ รถ<br>หมายเลขทยเปียน<br>ทั้งนี้ ได้แนบสำเนาบัตรประจำตัวปร<br>หมายเทตุบัตร<br>ลงชื่อผู้ขออมุญาค<br>                      | รูสัณฑ์<br>โลยที่รากการแทรจำหน่าย<br>โกรอานอนด์ □ รถอนด์ □ รถบรร<br>                                         | าทุกง<br>ของผู้ขออนุญาต)<br>ผู้อินุญาต<br>(ผู้ขวะศาสตราจารย์ขรัญกะต จุนกิจักร์)<br>คณบศิกมะวิทยาศาสตร์และเทคโนโลยี                         | ตรวจตอนแล้ว 🗖 เรียบร้อยแล้ว<br>🗖 ไม่เรียบร้อย เพราะ |                                |
|                                                                                                    | อุภัณฑ์<br>โลยรังกการแทงจำหน่าย<br>จักรยานยนต์ □ รถยรน □ รถยรร<br>แขายเหรือบัตรที่ทางรายการออกให้ (<br>      | พุกง<br>ของรู้ขออนุญาต)<br><mark>ผู้อนุญาต</mark><br>(ผู้อนอกาสตรารารย์ขรัญกะเล ขุนกิจักษ์)<br>คณบศึกณะวิทยาศาสตร์และเทคโนโลยี<br>วันที่   | ตรวจลอบแล้ว □ เรียบร้อยแล้ว<br>□ ไม่เรียบร้อย เพราะ |                                |
| ระบุ ซึ่งสีส่งของ, จำนวน , เลขค<br>เหตุผลในการนำออกนอกกั๊ณที่ <u>คร</u><br>เกยใช้รถเคลื่อนข้ายประมาท โรก<br>หมายเลขทะเปียน<br>ทั้งนี้ ได้แบบสำหนาบัตรประจำดังปร<br>หน้ายเหตุบัตร<br><u>คงซึ่งผู้ขออนุญาต</u><br>(                 | รุสัณฑ์<br>โนท์รากการแทรจำหน่าย                                                                              | ญกง<br>ของผู้ขอยนูญาค)<br>ผู้อนุญาค<br>(ผู้ขวยสาสตราจารย์ขรัญกมต ขุนพิพักษ์)<br>คณะศิลนธริทยาศาสตร์และเทคโนโลยี<br>วันที่                  | ตรวจตอนแล้ว 🗖 เรียบร้อยแล้ว<br>🗖 ไม่เรียบร้อย เพราะ |                                |
| ***ระบุ ซึ่งสีสของ, จำนวน , เลขด<br>เทตุเลโนการนำออกนอกกั้นที่ <u>คระ</u><br>โตได้รังกะคือนย้ายประเภท 5 ก<br>หนายเลขทะเบียน<br>ทั้งนี้ ได้แนนสำนนาบัตรประจำตัวปร<br>หร้าง<br>ครชื่งผู้ขออนุญาต<br>()<br>ดำแรกนัง<br>วันที่        | อุกัณฑ์<br>โนต์รากการแทรจำหน่วย<br>ชักขานยนด์ □ รถยาส<br>                                                    | รทุกง<br>โของรู้ขออนุญาต)<br><mark>ผู้อนุญาต</mark><br>(รู้ช่วยศาสตราจารย์ขวัญกและชุมพิทักษ์)<br>คณะศิลณะวิทยาศาสตร์และเทคโนโลยี<br>วันที่ | ศรวจสอบแล้ว 🗖 เรียบร้อยแล้ว<br>🗖 ไม่เรียบร้อย เพราะ |                                |
| ***ระบุ ซื่อสิ่งของ, จำนวน , เลขด<br>เหตุผลในการนำออกนอกกับที่ _กรูเ<br>โดยใช้รถเคลื่อยข้ายประเภท [] รถ<br>หมายเหตุบัตร<br>                                                                                                    | รูสัณฑ์<br>โณท์รากการแทรจักหน่าย<br>จักรยายบล์ □ รถยนด์ □ รถยาร<br>                                          | รทุกง<br>ข้องผู้ขออนูญาต)<br><mark>ผู้อนุญาต</mark><br>(ผู้ช่วยศาสตราจารย์ชรัญกมต จุนกิจักษ์)<br>คณบศิกมะวิทยาศาสตร์และเทคโนโลยี<br>วันที่ | ตรวจตอบแล้ว 🗖 เรียบร้อยแล้ว<br>🗖 ไม่เรือบร้อย เพราะ | องซื่อ                         |

ภาพที่ 29